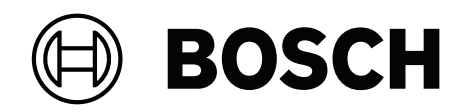

# **Access Modular Controller 2**

ADS-AMC2-2WCF | APC-AMC2-2WCF

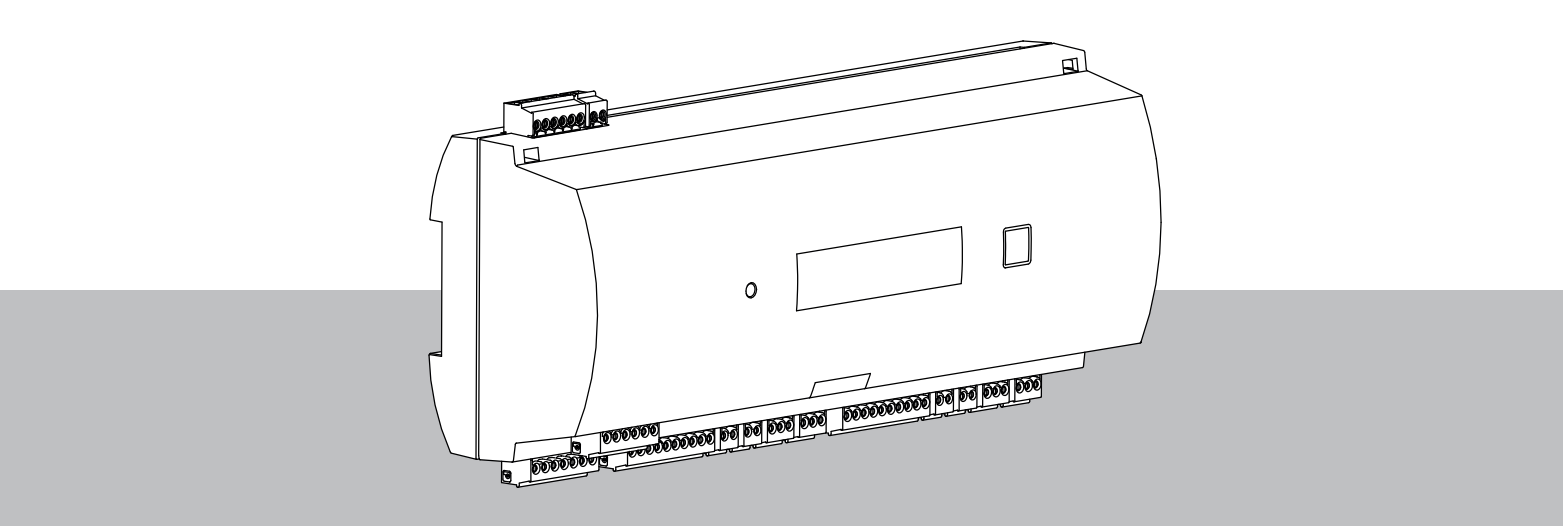

fr Guide d'installation

# Table des matières

| 1     | Sécurité                                              | 5  |
|-------|-------------------------------------------------------|----|
| 2     | Brève information                                     | 7  |
| 3     | Introduction                                          | 8  |
| 3.1   | Description                                           | 8  |
| 3.2   | Présentation du produit                               | 10 |
| 3.2.1 | Carte mère                                            | 10 |
| 3.2.2 | Affichage de l'état                                   | 12 |
| 3.3   | Présentation du système                               | 14 |
| 4     | Installation                                          | 15 |
| 4.1   | Montage du périphérique sur un rail de montage        | 15 |
| 4.2   | Démontage du périphérique d'un rail de montage        | 16 |
| 4.3   | Ouverture du boîtier                                  | 17 |
| 4.4   | Fermeture du boîtier                                  | 18 |
| 4.5   | Câblage                                               | 19 |
| 4.5.1 | Données de conducteur pour alimenter le contrôleur    | 19 |
| 4.6   | Mise à la terre et blindage                           | 20 |
| 4.6.1 | Mise à la terre pour l'interface hôte                 | 20 |
| 4.6.2 | Mise à la terre pour interface d'extension            | 21 |
| 4.7   | Connexion de l'alimentation au contrôleur             | 22 |
| 4.8   | interface hôte Ethernet                               | 23 |
| 4.9   | interface hôte RS-485                                 | 24 |
| 4.9.1 | Connexion bifilaire RS-485                            | 25 |
| 4.9.2 | Connexion à quatre fils RS-485                        | 25 |
| 4.9.3 | Sélecteur DIP                                         | 25 |
| 4.10  | RS-485 pour les modules d'extension                   | 27 |
| 4.11  | Interface Wiegand pour lecteurs de cartes             | 28 |
| 4.12  | Connexion des sorties de relais                       | 29 |
| 4.13  | Connexion des dispositifs à entrée analogique         | 31 |
| 4.14  | Protection contre les accès non autorisés             | 32 |
| 5     | Fonctionnement                                        | 33 |
| 5.1   | Configuration de l'interface Ethernet                 | 33 |
| 6     | Exigences UL                                          | 34 |
| 6.1   | Configuration requise                                 | 35 |
| 6.1.1 | Ordinateur                                            | 35 |
| 6.2   | Descriptions des niveaux UL 294                       | 35 |
| 6.3   | Instructions d'installation                           | 35 |
| 6.4   | Caractéristiques techniques étendues                  | 38 |
| 6.4.1 | Extension RS-485                                      | 38 |
| 6.4.2 | Consommation                                          | 38 |
| 7     | Dépannage                                             | 39 |
| 7.1   | Réinitialisation du logiciel                          | 41 |
| 7.2   | Réinitialisation de l'appareil aux paramètres d'usine | 42 |
| 8     | Service et réparation                                 | 43 |
| 9     | Mise au rebut                                         | 44 |
| 10    | Caractéristiques techniques                           | 45 |
| 11    | Annexes                                               | 47 |
| 11.1  | Schémas de connexion                                  | 47 |
| 11.2  | Affichage de l'état                                   | 50 |

| 11.2.1 | Chargeur de démarrage V00.49  | 50 |
|--------|-------------------------------|----|
| 11.2.2 | Firmware jusqu'à 6x.45, 37.60 | 51 |
| 11.2.3 | Firrmware xx.61, 37.71        | 52 |
| 11.2.4 | Firmware xx.62, 37.72         | 53 |
|        |                               |    |

# 1 Sécurité Avertissement! Veuillez lire attentivement les instructions fournies Avant d'utiliser l'appareil, lisez attentivement ces instructions. Assurez-vous que vous avez bien compris les informations contenues dans le présent document. Attention! Risque d'incendie et risque d'électrocution en raison de pièces de rechange et d'accessoires non autorisés

Les pièces de rechange et les accessoires non autorisés peuvent ne pas comporter de câbles de mise à la terre ou d'autres éléments de sécurité. Les alimentations externes doivent être installées par du personnel qualifié. Le technicien de service doit utiliser des pièces de rechange ou des accessoires spécifiés par le fabricant.

#### Avertissement!

#### Risque d'explosion de la batterie au lithium

La pile peut exploser si elle n'est pas remplacée correctement. Soyez particulièrement attentif à ce que la polarité soit correcte lors de l'insertion.

Remplacez les piles uniquement par des piles identiques, tel que recommandé par le fabricant.

Ne pas surchauffer ni exposer au feu, à une force mécanique ou à des conditions inhabituelles de pression d'air élevée/basse.

# **Avertissement!** Risque de blessures corporelles en raison du blocage des issues de secours Ce produit peut bloquer les issues de secours s'il n'est pas installé correctement. Pour garder les issues de secours libres : - Utilisez des verrous en mode de sécurité intrinsèque afin que les portes puissent être déverrouillées en cas de panne de courant. - Installez des commutateurs de dérogation manuelle, comme des bris de vitre ou des stations à levier, pour déverrouiller les portes en cas d'urgence. **Remarque!** Éliminez les piles usagées conformément aux instructions du fabricant et aux lois et réglementations locales. Les piles doivent être mises au rebut séparément des ordures ménagères. **Remarque!** Dommages de l'appareil dus à un montage incorrect Installez les éléments sur les rails de montage correspondants. Si l'appareil tombe ou est endommagé, vérifiez-le avant l'installation. Damannual

| $\frown$       | Remarque:                                                                              |
|----------------|----------------------------------------------------------------------------------------|
| $(\mathbf{i})$ | Remarques sur les réglementations locales                                              |
| U              | Lorsque vous installez l'appareil, tenez compte des réglementations locales en matière |
|                | d'incendie, de santé et de sécurité.                                                   |

| í | <b>Remarque!</b><br><b>Dommages de l'appareil dus à une décharge électrostatique</b><br>Protégez le matériel des décharges électrostatiques, notamment lorsque l'appareil est or<br>et exposé. Déconnectez toujours le contrôleur de la source d'alimentation avant de modi<br>l'installation. Ce produit ne prend pas en charge le branchement à chaud.   |  |
|---|----------------------------------------------------------------------------------------------------|--|
| i | Remarque!<br>Accès non autorisé<br>Si ce produit est installé dans un environnement non protégé, des personnes non autorisées<br>peuvent y accéder.<br>Installez-le dans un emplacement à accès restreint.<br>Cet appareil ne convient pas à une utilisation dans des endroits où des enfants peuvent être<br>présents.                                    |  |
| í | Remarque!<br>Certaines caractéristiques et fonctions décrites dans ce document dépendent du<br>micrologiciel chargé dans l'appareil et du logiciel hôte. Assurez-vous que le contrôleur est mis<br>à jour avec la version de firmware fournie avec le système hôte.<br>Ce produit est conforme à RoHS. Voir Données techniques pour le tableau complet des |  |

# 2 Brève information

Ce contrôleur peut gérer jusqu'à deux lecteurs de badges Wiegand. Il est conçu pour traiter intégralement des droits sur les différents points d'accès installés. Les points d'accès sont principalement composés de portes, portillons, barrières, tourniquets, portes pivotantes, sas de sécurité, lecteur de badges, dispositifs d'ouverture de porte et capteurs.

Toutes les versions du produit utilisent des connexions chiffrées entre le contrôleur modulaire d'accès et le système hôte.

Le contrôleur stocke toutes les informations nécessaires dans une mémoire tampon secourue par une pile et sur une carte de stockage compact flash. Même lorsque l'appareil est hors ligne, il peut effectuer les actions suivantes :

- Statut indépendant et contrôles d'autorisation sur les points d'accès
- Prendre des décisions d'accès
- Activer et désactiver les éléments périphériques connectés
- Détecter et enregistrer tous les événements pertinents

Le contrôleur d'accès modulaire (AMC) est pris en charge par Access Professional Edition (APE), BIS Access Engine (ACE) et Access Management System (AMS).

Pour les dernières informations sur nos produits, visitez notre catalogue de produits en ligne : www.boschsecurity.com/xc/en/product-catalog/

#### Dates de fabrication

Pour les dates de fabrication du produit, accédez à l'adresse <u>www.boschsecurity.com/</u> <u>datecodes/</u> et reportez-vous au numéro de série sur l'étiquette du produit.

#### Remarques

Ce matériel faisant partie d'un système de sécurité, Son accès doit être exclusivement réservé aux personnes autorisées. Certains états interdisant l'exclusion ou la limitation des garanties implicites, ainsi que la limitation de la responsabilité en cas de dommages accessoires ou consécutifs, il se peut que ladite limitation ou exclusion ne s'applique pas dans votre cas.

Si vous avez besoin d'aide ou si vous avez des questions, contactez :

**Bosch Security Systems B.V.** Torenallee 49 5617 BA Eindhoven Pays-Bas

www.boschsecurity.fr © Bosch Security Systems B.V., 2020

#### Introduction 3

#### 3.1 Description

Le contrôleur est équipé de deux interfaces indépendantes pour les lecteurs de type Wiegand. Il est capable de contrôler une porte avec un lecteur dans chaque direction et jusqu'à deux portes avec un lecteur dans une seule direction.

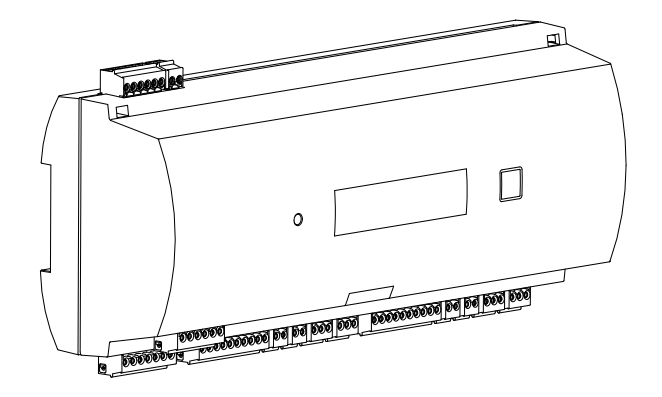

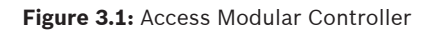

Toutes les informations nécessaires à la vérification des accès sont stockées sur une mémoire tampon par batterie intégrée et sur une carte mémoire Compact Flash (CF). C'est la garantie de décisions d'accès autonomes et d'enregistrements d'accès complets même si le système hôte de gestion est hors ligne L'adaptateur Compact Flash intégré fournit une capacité de stockage appropriée aux détenteurs de carte et aux événements.

Les circuits électroniques du contrôleur sont entièrement recouverts d'un caisson en plastique. L'écran LCD (cristaux liquides) fournit quant à lui toutes les informations d'état importantes.

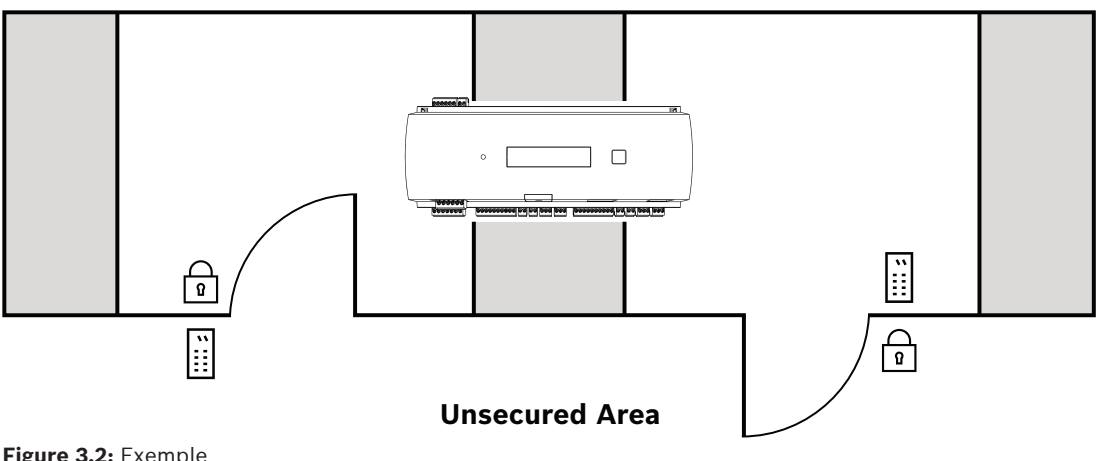

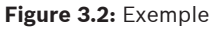

Le contrôleur peut communiquer en amont avec l'ordinateur hôte à l'aide de l'une des interfaces suivantes :

- Ethernet
- multipoint RS-485, non prise en charge par :
  - BIS 4.9.1 et versions ultérieures
  - AMS 4.0 et versions ultérieures.

Il possède quatre dispositifs à entrées analogiques et quatre sorties de relais. Via ses dispositifs à entrées analogiques, le contrôleur peut vérifier, par exemple, si un verrou est fermé ou ouvert. Les sorties de relais peuvent servir, par exemple, à activer les mécanismes de verrouillage si l'accès est autorisé, ou à activer le système d'alarme antivol en cas d'intrusion ou d'alerte système. Si les quatre entrées et quatre sorties figurant sur la carte ne suffisent pas pour configurer le système, il est possible de connecter jusqu'à trois cartes d'extension supplémentaires. Les extensions fournissent 8 ou 16 entrées et sorties supplémentaires. Dans les systèmes hôtes de contrôle d'accès Bosch, la procédure de configuration d'un contrôleur est simple et rapide grâce à l'utilisation de modèles de portes. Une fois sélectionnées, toutes les entrées et sorties sont prédéfinies. Ces paramètres peuvent être modifiés pour choisir chaque contact libre du contrôleur ou une extension connectée. Le nom et le marquage du produit se trouvent à l'arrière du boîtier du produit.

# **3.2 Présentation du produit**

# 3.2.1 Carte mère

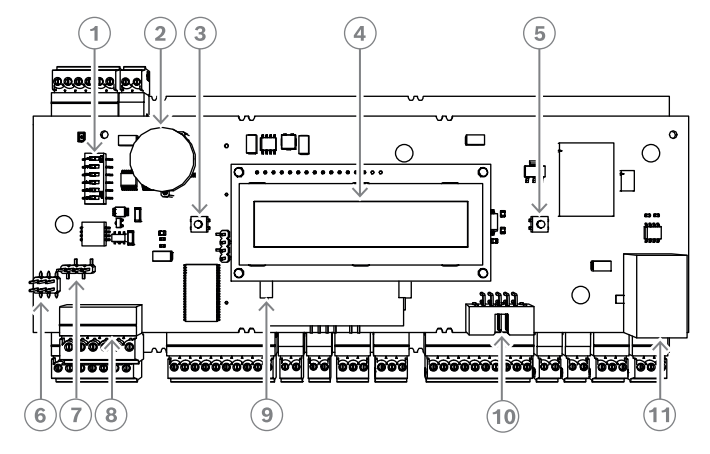

Figure 3.3: Carte à circuits supérieure avec affichage (avant)

| 1  | Commutateur DIP pour la sélection de l'adresse RS-485 et du protocole.                                                                                                    |
|----|----------------------------------------------------------------------------------------------------|
| 2  | Batterie au lithium pour la mise en mémoire tampon de la RAM statique et de<br>l'horloge temps réel (RTC). La durée de vie de la pile est estimée à 10 ans.<br>Néanmoins, un message d'erreur est généré si la tension chute au-dessous d'un<br>niveau minimum prédéfini.<br><b>REMARQUE :</b> Afin d'éviter un message d'erreur causé par une chute de tension<br>antérieure, nous suggérons de remplacer la batterie tous les 8 ans <b>. Pièce de</b><br><b>rechange : VARTA CR 2032 PCB.</b> |
| 3  | Bouton-poussoir de réinitialisation - accessible via le caisson à l'aide d'un tournevis                                                                                                    |
| 4  | Écran à cristaux liquides                                                                                                    |
| 5  | Bouton-poussoir situé sur le dessus du caisson, permettant de sélectionner les<br>différents modes d'affichage                                                                                                    |
| 6  | Cavalier : équipotentialité entre les différents systèmes et la prise de terre (blindage)                                                                                                    |
| 7  | Cavalier : connexion hôte du sélecteur d'interface RS-485, à deux fils RS-485 ou à quatre fils RS-485 (suivant le câblage externe)                                                                                                    |
| 8  | Interface hôte RS-485 configurable                                                                                                    |
| 9  | Mémoire flash compacte                                                                                                    |
| 10 | Interface spécifique au projet                                                                                                    |
| 11 | Interface hôte Ethernet configurable 10/100 Mbit/s                                                                                                    |

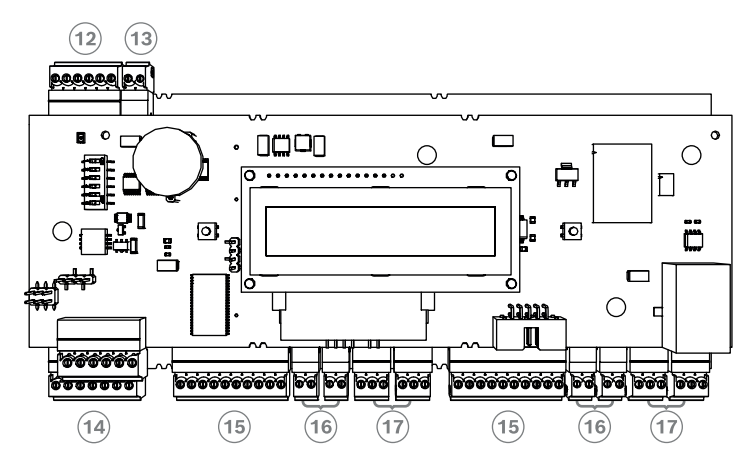

Figure 3.4: Interfaces - présentation

| 12 | Bus du module d'extension RS-485           |
|----|--------------------------------------------|
| 13 | Contact d'autosurveillance externe         |
| 14 | Connecteur d'alimentation                  |
| 15 | Interfaces Wiegand pour lecteurs de cartes |
| 16 | Connecteurs pour entrées analogiques       |
| 17 | Connecteurs pour sorties de relais         |

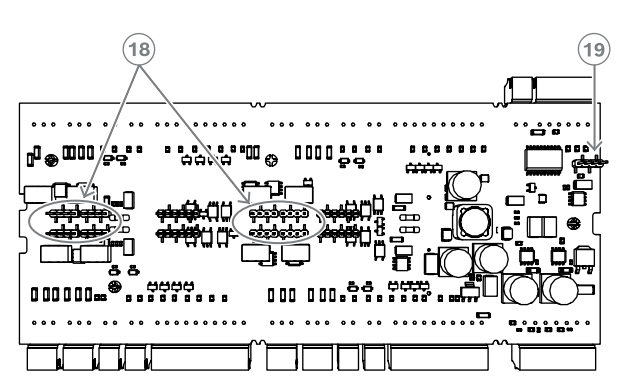

Figure 3.5: Cavalier (arrière)

| 18 | Cavalier pour le réglage de la sortie de relais sans tension (mode « sec ») ou de la mise en boucle de la tension depuis l'alimentation interne AMC (mode « humide »). |
|----|----------------------------------------------------------------------------------------------------|
| 19 | Cavalier : équipotentialité entre les différents systèmes et la prise de terre (blindage)<br>pour l'interface d'extension.                                             |

#### 3.2.2 Affichage de l'état

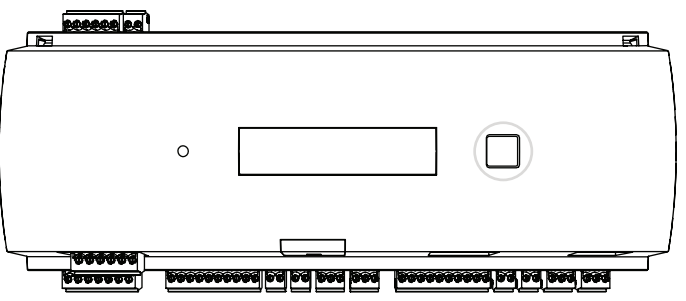

Figure 3.6: Bouton Dialog (Boîte de dialogue) du contrôleur

L'écran à cristaux liquides fournit les informations d'état sur le contrôleur. Enfoncez le bouton de dialogue (boîte de dialogue) pour basculer d'un mode à un autre.

Le mode d'affichage sélectionné reste configuré jusqu'à la prochaine utilisation du bouton. Les pages d'affichage dépendent du firmware chargé dans le contrôleur. L'ordre des pages d'affichage disponibles en sortie d'usine (Bootloader V00.49) est indiqué dans le tableau suivant.

Pour plus d'informations sur les pages d'affichage disponibles pour les différentes variantes de firmware (FW), reportez-vous à *Affichage de l'état, page 50*.

| Poussoi<br>r | Affichage (exemple) | Description                                                                                                    |
|--------------|---------------------|----------------------------------------------------------------------------------------------------|
| 0            | V00.49 jj.mm.aa     | Version du chargeur de démarrage selon la date de<br>sortie d'usine<br>(format jj.mm.aa) du firmware                                                                                              |
| 1            | S/N1:0910024419     | Numéro de série à 18 chiffres - Partie 1 à 10 chiffres                                                                                                    |
| 2            | S/N2 : 22850034     | Partie 2 à 8 chiffres                                                                                                    |
| 3            | 11.18 12:24:18 S    | Date et heure actuelles (MM.JJ hh:mm:ss)<br>(S) = heure d'été                                                                                                    |
| 4            | MAC 001B860012AB    | Adresse du périphérique réseau (MAC)                                                                                                    |
| 5            | N AMC-1234-5678     | Nom du réseau du contrôleur (max. 14 caractères)<br>Voir <i>Configuration de l'interface Ethernet, page 33</i> .                                                                                  |
| 6            | I 192.168.10.18     | Adresse IP du contrôleur                                                                                                    |
| 7            | G 192.168.10.255    | Adresse IP de la passerelle                                                                                                    |
| 8            | M 255.255.255.0     | Masque de sous-réseau                                                                                                    |
| 9            | H 192.168.10.10     | Adresse IP de l'ordinateur hôte                                                                                                    |
| 10           | DHCP 1              | État DHCP :1 = activé, 0 = désactivé                                                                                                    |
| 11           | D 192.168.10.1      | Adresse IP du serveur DNS                                                                                                    |
| 12           | Host: + "C"         | Activité de l'hôte :<br>+ = en ligne<br>- = hors ligne<br>"C" = Compteur (0 à 9) des paquets de données<br>reçus de l'interface hôte.<br>Connexion au bus RS 485 :<br>A = adresse 1 H = adresse 8 |

# **3.3 Présentation du système**

Le contrôleur peut être connecté au système hôte via l'une des interfaces suivantes, selon le type d'installation :

- Ethernet
- multipoint RS-485, non prise en charge par :
  - BIS 4.9.1 et versions ultérieures
  - AMS 4.0 et versions ultérieures.

L'interface hôte est sélectionnée au moment de l'installation.

Les deux interfaces de lecteur sont disponibles sur le dispositif.

Pour un fonctionnement via RS485, jusqu'à huit contrôleurs d'accès peuvent être connectés sur une liaison multipoint.

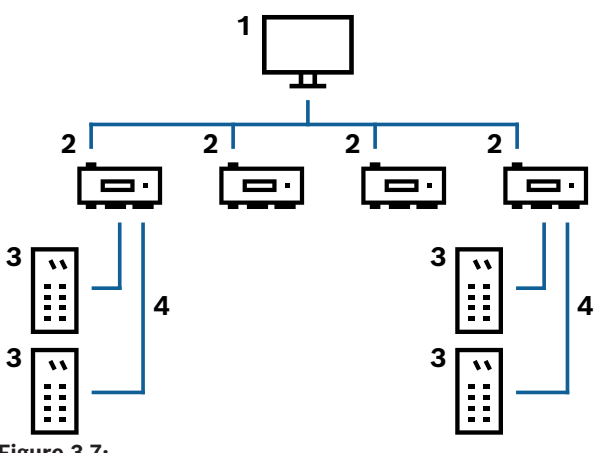

Figure 3.7:

| 1 | Ordinateur hôte               |
|---|-------------------------------|
| 2 | AMC2 2W                       |
| 3 | Lecteur de badges             |
| 4 | Communication et alimentation |

Dans la chaîne de communication d'un système, le contrôleur d'accès est intégré entre le système hôte et les périphériques.

Il est possible de connecter jusqu'à deux lecteurs au contrôleur d'accès modulaire.

# 4 Installation

# 4.1 Montage du périphérique sur un rail de montage

Le contrôleur peut être fixé sur un rail de montage standard 35 mm, via un mécanisme d'encliquetable. Fixez le contrôleur sur le bord supérieur du rail de montage [1]. Enfoncez ensuite le périphérique et encliquetez-le sur le rail en le poussant vers l'arrière [2].

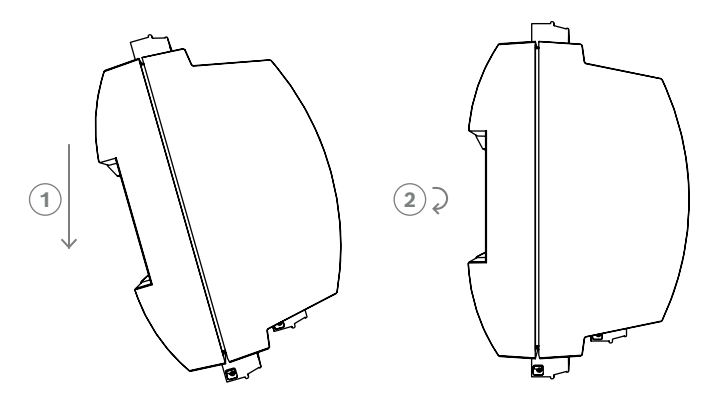

**Figure 4.1:** Montage du contrôleur sur un rail de montage Pour plus d'informations sur l'installation du dispositif dans un boîtier, reportez-vous au manuel d'instructions séparé du boîtier AEC-AMC2-UL01 ou AEC-AMC2-UL02. Une fois le dispositif installé, maintenez la porte du boîtier fermée.

# 4.2 Démontage du périphérique d'un rail de montage

#### Remarque!

Pour retirer le contrôleur d'un rail de montage, retirez d'abord tous les connecteurs enfichables.

Enfoncez le contrôleur jusqu'à ce que le bord inférieur sorte du rail de montage **[1**]. Retirez l'extrémité inférieure du contrôleur l' du rail de montage **[2**].

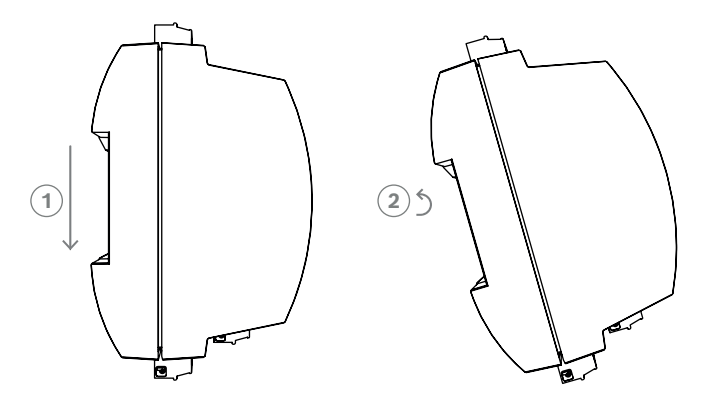

Figure 4.2: Démontage du contrôleur d'un rail de montage

4.3 Ouverture du boîtier

# í

#### Remarque!

Pour ouvrir le contrôleur, retirez d'abord tous les connecteurs enfichables.

Le boîtier du contrôleur comprend un capot supérieur monté avec un dispositif de fermeture encliquetable à deux points sur un châssis. Pour ouvrir le boîtier, enfoncez les deux dispositifs encliquetables à l'aide d'un tournevis, puis faites pivoter le capot vers le bas.

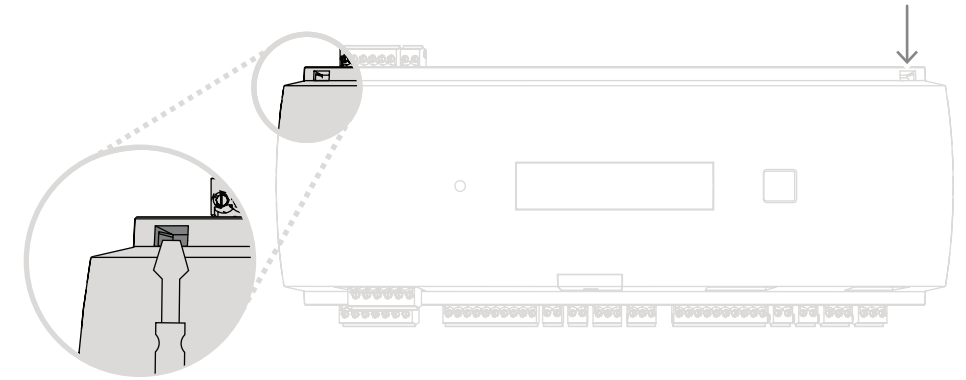

Figure 4.3: Ouverture du boîtier du contrôleur

# 4.4 Fermeture du boîtier

Avant d'aligner les capots, débranchez tous les connecteurs à vis enfichables. Insérez les crochets situés sur le bord inférieur du capot avant dans les saillies du bord inférieur du capot arrière en plastique [1]. Assurez-vous que le logo BOSCH n'est pas à l'envers. Le bord supérieur du capot avant est maintenant aligné avec les fermetures encliquetables à deux points situées sur le bord supérieur du capot arrière [2] ; il peut alors être mis en place sans forcer.

Le processus de fermeture correspond donc au processus d'ouverture inversé.

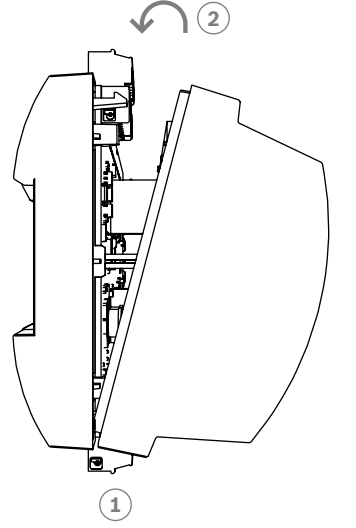

Figure 4.4: Fermeture du boîtier

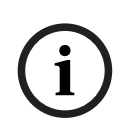

#### **Remarque!**

Risque d'endommagement de l'appareil !

Si une pression excessive est requise pour fermer le capot avant, ce dernier est probablement mal crocheté dans le capot arrière. Dans ce cas, le bouton de dialogue (Boîte de dialogue) situé sur le capot avant ne sera pas aligné et ne fonctionnera pas correctement.

# 4.5 Câblage

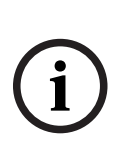

# Remarque!

Risque de dysfonctionnement

Les câbles utilisés dans le contrôleur ne sont pas sujets aux interférences électriques. Toutefois, vous devez veiller à ne pas acheminer les câbles à proximité de câbles et équipements de commutation fortement sollicités. Si cela est inévitable, croisez le câble aux angles droits tous les 1 à 2 m, afin de réduire les interférences.

#### 4.5.1 Données de conducteur pour alimenter le contrôleur

En utilisant le calcul ci-dessous, vous pouvez déterminer le type de câble à utiliser. Si vous connectez l'alimentation et le contrôleur à l'aide du jeu de câbles fourni avec le boîtier, ce calcul n'est pas nécessaire.

Pour les distances inférieures à 25 m, utilisez les conducteurs AWG18 (1 mm<sup>2</sup>). Pour les distances supérieures, installez une alimentation supplémentaire à proximité du contrôleur. Veuillez calculer la chute de tension en contrôlant les spécifications du conducteur pour les valeurs de résistance caractéristiques. La chute de tension ne doit pas dépasser 2 V. Exemple :

Longueur = 100 m

$$U = 12V$$
, I = 1A, maximum  $U_{Drop} = 2V$ 

*i.e. RAWG*18 (*acc.specs*) = 
$$6.385 \frac{\Omega}{1000 \, ft}$$
 or 20,948  $\frac{\Omega}{km}$ 

$$U_{Drop} = 20,948 \frac{\Omega}{km} \times 0.1 \ km \times 1A = 2.1V$$

$$U_{Drop} = 6.385 \frac{\Omega}{1000 \, ft} \times 328 \, ft \times 1A = 2.1V$$

Condition critique ! Installez l'alimentation plus près du contrôleur.

#### Remarque!

Ces spécifications s'appliquent à l'alimentation, aux lecteurs, aux sorties de relais et à l'interface d'extension.

Concernant les entrées, les valeurs de chute de tension spécifiques doivent être prises en compte. Reportez-vous à Connexion des dispositifs à entrée analogique.

| 4.6        | Mise à la terre et blindage                                                                                                    |  |  |
|------------|----------------------------------------------------------------------------------------------------|--|--|
|            | Le principal point de mise à la terre au niveau du contrôleur est connecté à la broche 2 du<br>connecteur d'alimentation - voir Schémas de connexion.<br>Il est recommandé de blinder tous les câbles transportant des signaux de faible niveau.<br>Le contrôleur permet de créer un point de mise à la terre ou de blindage central en<br>configurant simplement certains cavaliers. Configurez ces cavaliers uniquement si la mise à la<br>terre ou le blindage n'est pas effectué(e) par d'autres moyens. |  |  |
| $\bigcirc$ | Remarque!                                                                                                    |  |  |
| (i)        | Le symbole de mise à la terre fonctionnelle 🔶 identifie une partie fonctionnelle qui<br>permet d'installer un système électrique d'une manière électromagnétiquement compatible.                                                                                                    |  |  |
|            | Pemarquel                                                                                                    |  |  |
| (i)        | Risque de dommages<br>Assurez-vous qu'aucune boucle de terre ne se forme.                                                                                                    |  |  |
|            | Bemarquel                                                                                                    |  |  |
| í          | En règle générale, les paramètres suivants s'appliquent :<br>Si les périphériques disposent de leur propre alimentation, le blindage est appliqué sur un<br>côté uniquement. L'extrémité libre doit être isolée afin de prévenir toute connexion par<br>inadvertance.<br>Si un périphérique est alimenté par un autre, le câble doit être blindé des deux côtés.                                                                                                    |  |  |

4.6.1

#### Mise à la terre pour l'interface hôte

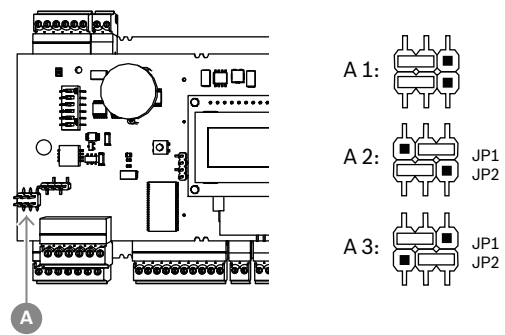

Figure 4.5: Emplacement du cavalier RS-485 de mise à la terre pour l'interface hôte

A1 Statut de livraison

La mise à la terre interne du contrôleur est toujours connectée à la mise à la terre de l'hôte RS485.

Les paramètres par défaut du cavalier A1 sont utilisés.

Le cavalier JP1 connecte la masse interne du contrôleur à la terre de l'interface hôte RS-485. Le cavalier JP2 gère la terre du signal.

Paramètres du cavalier JP1 :

Si le conducteur de mise à la terre et le blindage sur l'hôte ne sont pas connectés et :

- si aucune ligne partagée n'existe, le cavalier JP1 est configuré (= A2)
- si une ligne partagée existe, le cavalier JP1est configuré pour le premier périphérique uniquement (= A2)

Paramètres du cavalier JP2 :

Si le conducteur de mise à la terre et le blindage sur l'hôte ne sont pas connectés et :

- si aucune ligne partagée n'existe, le cavalier JP2 est configuré (= A3)
- si une ligne partagée existe et que la masse du signal est connectée, le cavalier JP2 est configuré pour le premier périphérique uniquement (= A3)
- si une ligne partagée existe et que la masse du signal n'est pas connectée, le cavalier JP2 est configuré pour tous les périphériques (= A3)

4.6.2 Mise à la terre pour interface d'extension

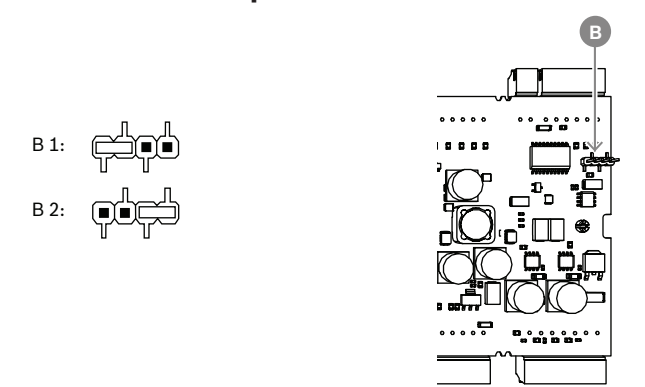

Figure 4.6: Emplacement de la face inférieure du cavalier de masse

| B1 | Statut de livraison |
|----|---------------------|
|----|---------------------|

Le cavalier B connecte la terre interne du contrôleur à la terre RS-485 de l'interface esclave. Configurez uniquement le cavalier B (B2) si le contrôleur alimente tous les autres périphériques directement connectés à lui.

# 4.7 Connexion de l'alimentation au contrôleur

Connectez l'alimentation au connecteur à vis enfichable à 7 broches (POWER).

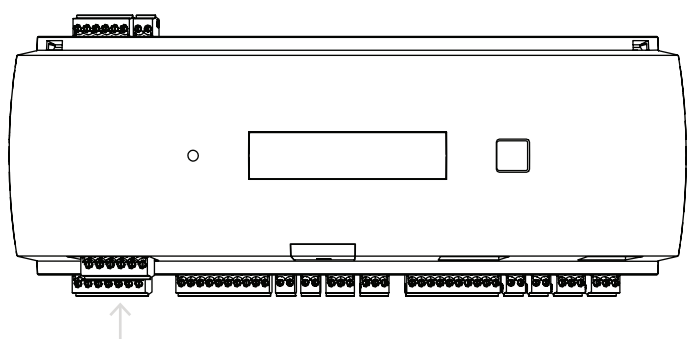

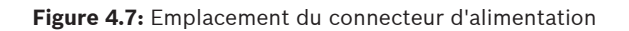

Connectez une alimentation externe (10 - 30 Vcc) pour le contrôleur à la broche 1 (positive) et à la broche 3 (0 V) du connecteur à vis enfichable.

Bosch recommande d'utiliser le bloc d'alimentation Bosch APS-PSU-60.

Cette alimentation peut également être utilisée en tant qu'alimentation sans coupure (UPS) lors de l'utilisation des batteries appropriées. Elle dispose également de sorties de relais pour surveiller les signaux d'alimentation correcte. Celles-ci peuvent être connectées aux :

- broches 4 et 7 pour l'alimentation AC correcte
- broches 5 et 7 pour alimentation Batterie correcte
- broches 6 et 7 pour l'alimentation DC correcte.

Si l'alimentation recommandée n'est pas utilisée, il est conseillé de court-circuiter ces broches.

#### Remarque!

Si vous utilisez une batterie, le bloc d'alimentation (PSU) vérifie l'état de la batterie toutes les 5 minutes.

Durant le test automatique, la sortie du bloc d'alimentation passe de l'alimentation secteur à l'alimentation par batterie. L'AMC est alors uniquement alimenté par la batterie.

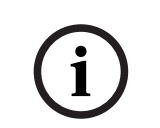

Assurez-vous que celle-ci est entretenue conformément aux conseils du fabricant afin de réduire le risque de perte d'alimentation sur le contrôleur AMC durant le test automatique. La durée de ce test est d'environ 1 seconde.

Le signal d'**alimentation secteur correcte** est désactivé durant le test automatique. Si aucune batterie n'est connectée, le PSU n'effectue aucun test automatique.

En fonction du niveau de sécurité de votre bâtiment, il est recommandé de remplacer la batterie plus fréquemment (par exemple tous les 3 ans, afin de maintenir le système en bon état de fonctionnement).

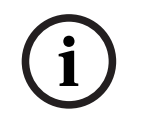

#### Remarque!

Les réseaux CA instables peuvent entraîner divers messages d'erreur sur le système hôte. Si cela se produit, l'AMC signale uniquement les pertes d'alimentation secteur d'une durée supérieure à 10 minutes. Cette durée n'est pas modifiable.

# 4.8 interface hôte Ethernet

Le contrôleur offre une interface de détection automatique Ethernet 10/100 Mbit/s pour connecter un réseau local ou un ordinateur hôte.

#### Remarque!

Utilisez un câble réseau CAT5 ou d'une version supérieure pour connecter le contrôleur au réseau.

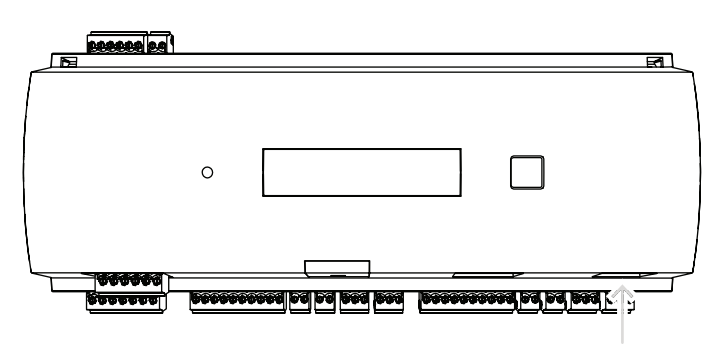

Figure 4.8: Emplacement de l'interface Ethernet

#### Remarque!

Dès lors qu'un nouveau contrôleur est connecté à un réseau via DHCP, il peut s'écouler un certain temps avant que le nouveau contrôleur ne soit reconnu par le serveur distant. Vous pouvez accélérer ce processus via une console de commandes, en exécutant la commande suivante : ipconfig /flushdns

Ainsi, le contrôleur est disponible immédiatement par son nom.

#### **Remarque!**

Si vous utilisez une connexion Ethernet, les commutateurs 1 et 5 du commutateur DIP doivent être réglés sur la position ON (= réglage d'usine) (voir la Figure 3.3, élément 1 , *page 10*). Cela garantit également une communication correcte avec le Bosch Building Integration System (BIS) et le Bosch Access Management System (AMS).

| (i) |
|-----|
|-----|

#### **Remarque!**

Chaque fois qu'un AMC est connecté à un nouveau commutateur, qu'il est mis sous tension ou qu'il détecte une nouvelle liaison réseau (par ex., en raison du redémarrage du commutateur ou du remplacement du câble), l'AMC annonce sa présence sur la liaison réseau.

# 4.9 interface hôte RS-485

L'interface RS-485 n'est pas prise en charge par :

- BIS 4.9.1 et versions ultérieures
- AMS 4.0 et versions ultérieures.

L'interface hôte RS-485 du contrôleur peut être configurée pour utiliser une connexion à 2 ou 4 fils. Jusqu'à huit contrôleurs peuvent être utilisés sur un bus hôte.

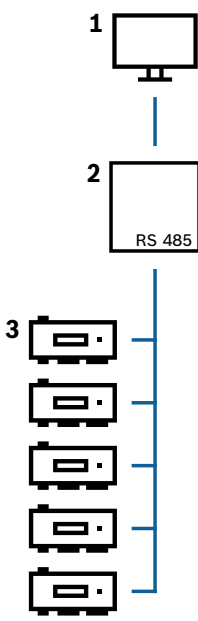

Figure 4.9: Configuration d'un système hôte RS-485

| Position | Description               |
|----------|---------------------------|
| 1        | Hôte                      |
| 2        | Bus RS-485                |
| 3        | Access Modular Controller |

Les conditions suivantes s'appliquent pour un système de bus RS-485 :

- Un système de bus est constitué d'une ligne de bus et/ou d'une ou plusieurs branches.
- Les longueurs de câble supérieures à 100 m doivent être installées comme lignes de bus.
- Les branches sont des connexions à partir d'une ligne de bus.
- Les périphériques sont des contrôleurs connectés à l'ordinateur hôte.
- La longueur maximale de câble d'une ligne de bus ne doit pas dépasser 1 200 m.
- La longueur de câble des branches ne doit pas dépasser 100 m.

Pour utiliser le mode RS-485 sur le contrôleur, connectez les câbles de données au connecteur à vis enfichable de l'interface hôte RS-485.

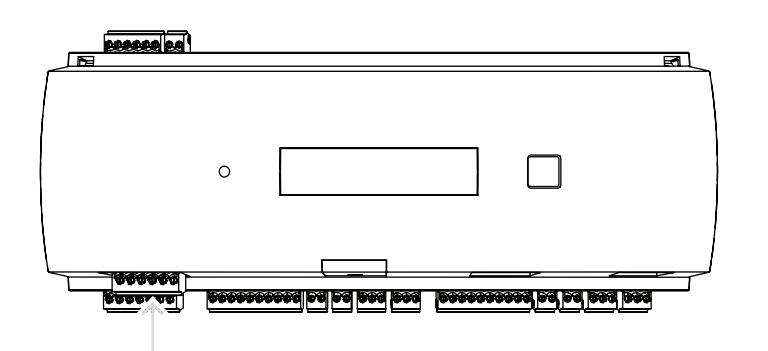

Figure 4.10: Interface hôte RS-485

#### 4.9.1 Connexion bifilaire RS-485

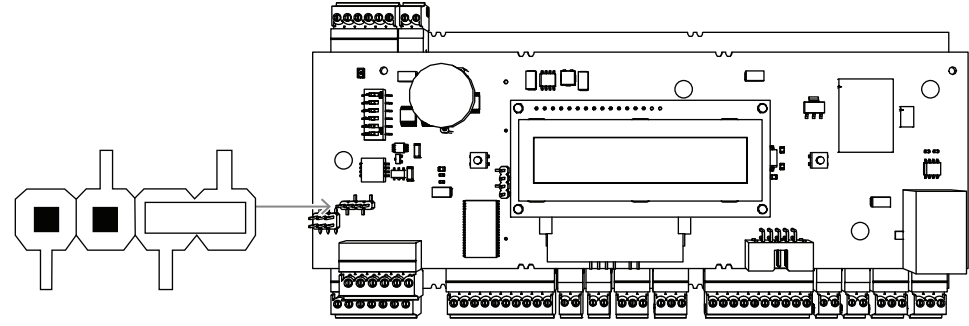

Figure 4.11: Réglage des cavaliers pour la connexion bifilaire du RS-485

4.9.2 Connexion à quatre fils RS-485

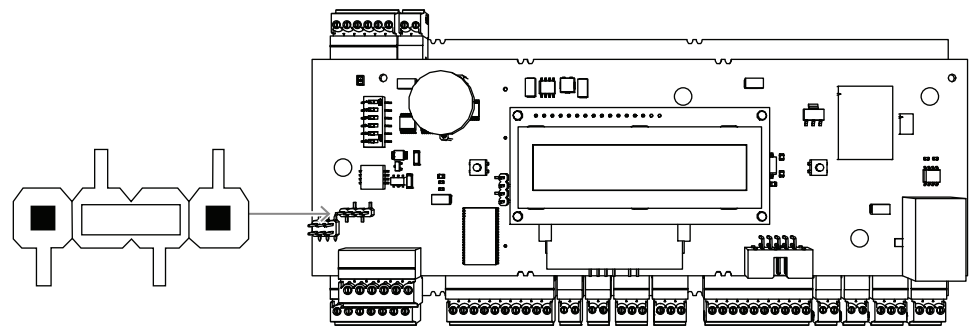

**Figure 4.12:** Paramètres pour une connexion RS-485 à quatre fils Sélectionnez l'adresse RS-485 du contrôleur AMC2 à l'aide du commutateur DIP.

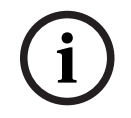

#### **Remarque!**

Si une connexion quatre fils est utilisée, l'interface doit être configurée comme liaison transversale.

#### Se reporter à

- Sélecteur DIP, page 25

#### 4.9.3 Sélecteur DIP

Les commutateurs DIP servent à configurer les paramètres hôte.

Les quatre premiers commutateurs DIP de sélection des adresses définissent l'adresse RS-485 de l'AMC2 dans un système de bus RS-485.

Le **commutateur 5** sélectionne l'un des deux protocoles, SDEB et BPA, (conformément à la norme DIN6619).

Le **commutateur 6** définit la connexion au système hôte sur RS-485 ou sur l'interface spécifique au projet (PI).

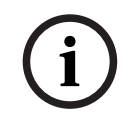

#### **Remarque!**

Si vous utilisez une connexion Ethernet, configurez les **commutateurs 1** et **5** sur **ON (Activé)** (= état initial).

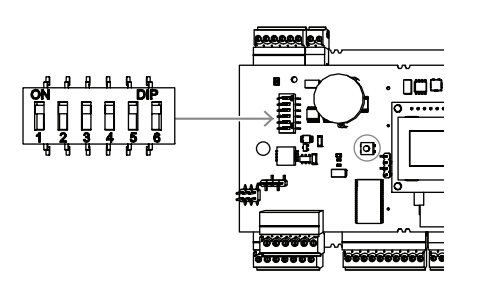

Figure 4.13: Emplacement du sélecteur des paramètres hôte

|         | Commutateurs DIP       |                        |                        |                        |  |  |
|---------|------------------------|------------------------|------------------------|------------------------|--|--|
| Adresse | 1                      | 2                      | 3                      | 4                      |  |  |
| aucune  | OFF<br>(Désacti<br>vé) | OFF<br>(Désacti<br>vé) | OFF<br>(Désact<br>ivé) | OFF<br>(Désacti<br>vé) |  |  |
| 1       | ON<br>(Activé)         | OFF<br>(Désacti<br>vé) | OFF<br>(Désact<br>ivé) | OFF<br>(Désacti<br>vé) |  |  |
| 2       | OFF<br>(Désacti<br>vé) | ON<br>(Activé)         | OFF<br>(Désact<br>ivé) | OFF<br>(Désacti<br>vé) |  |  |
| 3       | ON<br>(Activé)         | ON<br>(Activé)         | OFF<br>(Désact<br>ivé) | OFF<br>(Désacti<br>vé) |  |  |
| 4       | OFF<br>(Désacti<br>vé) | OFF<br>(Désacti<br>vé) | ON<br>(Activé)         | OFF<br>(Désacti<br>vé) |  |  |
| 5       | ON<br>(Activé)         | OFF<br>(Désacti<br>vé) | ON<br>(Activé)         | OFF<br>(Désacti<br>vé) |  |  |
| 6       | OFF<br>(Désacti<br>vé) | ON<br>(Activé)         | ON<br>(Activé)         | OFF<br>(Désacti<br>vé) |  |  |
| 7       | ON<br>(Activé)         | ON<br>(Activé)         | ON<br>(Activé)         | OFF<br>(Désacti<br>vé) |  |  |

|         | Commutateurs DIP |          |         |          |  |  |
|---------|------------------|----------|---------|----------|--|--|
| Adresse | 1                | 2        | 3       | 4        |  |  |
| 8       | OFF              | OFF      | OFF     | ON       |  |  |
|         | (Désacti         | (Désacti | (Désact | (Activé) |  |  |
|         | vé)              | vé)      | ivé)    |          |  |  |

Tableau 4.1: Paramétrage de l'adresse via le commutateur DIP

| Mode                   | Commutateurs<br>DIP |        |  |  |
|------------------------|---------------------|--------|--|--|
|                        | 5                   | 6      |  |  |
| ON<br>(Activé)         | SDEB                | PI     |  |  |
| OFF<br>(Désactiv<br>é) | BPA                 | RS-485 |  |  |

Tableau 4.2: Paramètres du protocole et de la connexion

#### Paramètres de l'hôte

#### Instructions pour le commutateur DIP 5

Configurez SDEB (= commutateur DIP 5 sur ON (Activé)) dans les cas suivants :

Connexion hôte Ethernet

- Connexion hôte RS-485, à condition qu'un seul AMC2 soit connecté au bus.

Configurez BPA (= commutateur DIP 5 sur OFF (Désactivé)) dans le cas d'une :

• connexion hôte RS-485 avec plusieurs AMC2 par bus (huit au maximum).

# i

#### **Remarque!**

La modification du type de la connexion hôte requiert une réinitialisation de l'AMC2 - voir *Réinitialisation du logiciel, page 41.* 

#### 4.10

#### RS-485 pour les modules d'extension

Le bus du module d'extension RS485 étend l'AMC2 avec des modules d'E/S supplémentaires (AMC2-8IOE, AMC2-16IE, AMC2-16IOE).

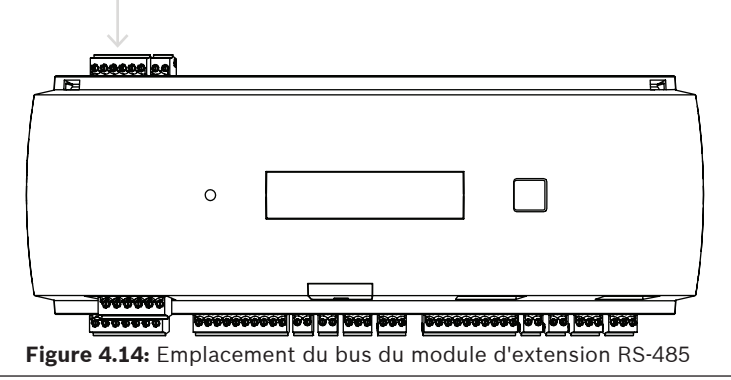

Jusqu'à trois modules d'extension peuvent être connectés pour fournir des entrées et sorties supplémentaires, pour le contrôle des ascenseurs par exemple.

Pour plus d'informations sur les cartes d'extension, reportez-vous aux manuels d'installation correspondants.

Un schéma de connexion complet du module d'extension RS485 est présenté dans le chapitre Schémas de connexion.

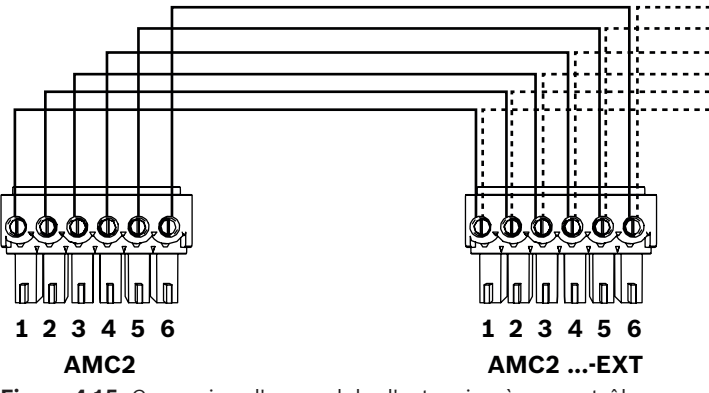

Figure 4.15: Connexion d'un module d'extension à un contrôleur

#### **Remarque!**

L'adresse de la carte est définie à l'aide d'un commutateur situé en dessous de la carte (voir Configuration de l'équipement).

Les cartes d'extension se voient affecter les adresses 1 à 3.

# 4.11

## Interface Wiegand pour lecteurs de cartes

L'AMC2 comporte deux ports pour connecter un maximum de 2 lecteurs avec des interfaces Wiegand. Chaque interface est connectée à l'aide d'une vis enfichable à 10 broches (voir Schémas de connexion.

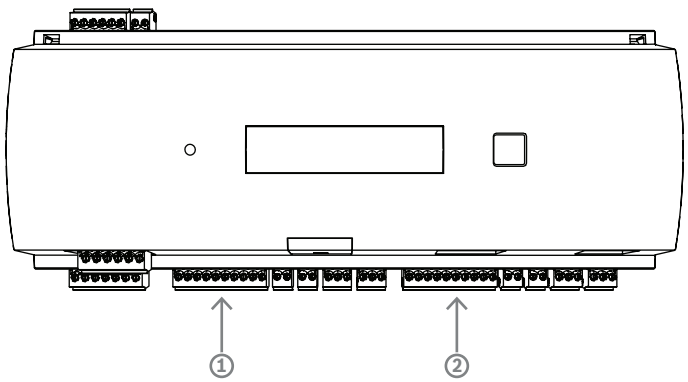

Figure 4.16: Emplacement de l'interface Wiegand (port) pour les lecteurs

Ces interfaces sont des connexions point à point, et chacune d'elles ne peut prendre en charge qu'un seul lecteur avec une longueur de câble maximale de 90 m pour 24 AWG ou 150 m pour 22 AWG. Les lecteurs sont adressés en fonction de leur numéro d'interface respectif.

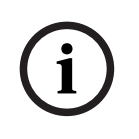

#### **Remarque!**

Lors du câblage des lecteurs, la perte de tension sur la ligne doit être prise en compte. La tension doit être maintenue conformément aux spécifications du lecteur.

Si ce n'est pas le cas, utilisez un câble de plus grande section ou une alimentation distincte avec le lecteur.

# 4.12 Connexion des sorties de relais

Pour faire fonctionner les verrous ou les systèmes d'alarme, l'AMC2 dispose de quatre sorties de relais. Les sorties seront raccordées aux connecteurs à vis enfichable à 3 broches S5, S6, S10 et S11 (voir le chapitre *Schémas de connexion, page 47*.

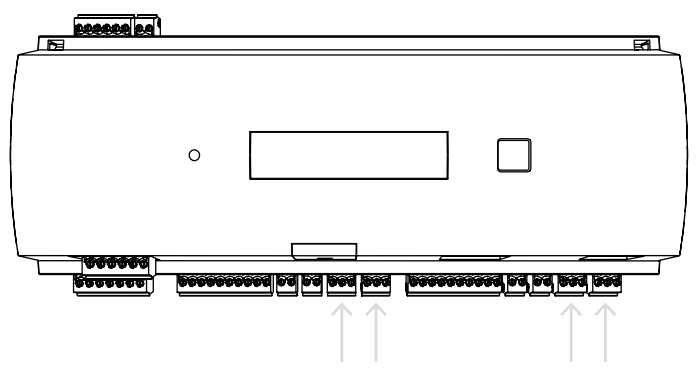

Figure 4.17: Emplacement des connecteurs de sorties de relais

Par défaut, les sorties relais sont connectées comme des contacts flottants (E1). Cependant, il est possible de connecter la tension interne 12/24 V de l'AMC2 à chaque sortie relais (E2) pour contrôler des consommateurs externes.

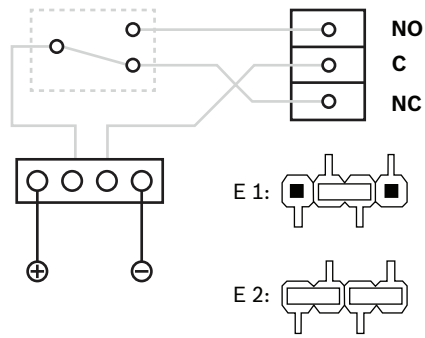

Figure 4.18: Paramètres du mode relais

#### **Remarque!**

Risque d'endommagement de l'appareil !

Pour éviter d'endommager les relais, respectez les spécifications suivantes :

- Le courant de commutation maximal est de 1,25 A.
- La tension de commutation maximale est de 30 Vcc.
- i
- Seule une charge ohmique peut être connectée au relais.

 Les charges inductives doivent être court-circuitées à l'aide de diodes de reprise. Les diodes (1N4004) sont fournies avec chaque contrôleur.

- Si vous avez besoin d'une tension ou d'un courant plus élevé pour des applications spéciales, ou des aimants de maintien de porte électriques, vous devez utiliser des relais de couplage (par ex. Wieland flare move) sur les sorties.

- Notez que les relais de couplage doivent être sélectionnés en fonction de la tension d'alimentation (12 V, 24 V) du contrôleur.

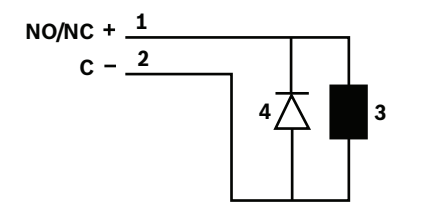

Figure 4.19: Schéma des diodes de récupération

| 1 | Normalement ouvert / normalement<br>fermé | 2 | Commun                |
|---|-------------------------------------------|---|-----------------------|
| 3 | Charge inductive                          | 4 | Diode de récupération |

#### **Remarque!**

Lorsque vous utilisez la diode de récupération, assurez-vous de l'utiliser dans le sens inverse.

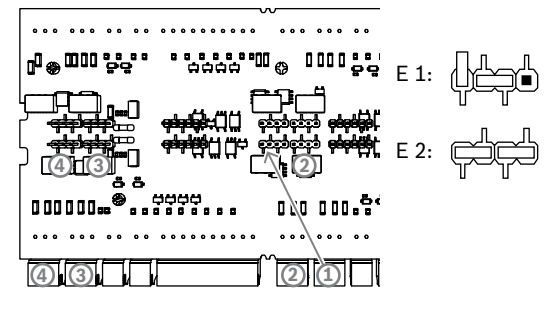

Figure 4.20: Emplacement des cavaliers de sorties de relais (face inférieure)

E1 Statut de livraison

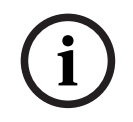

#### **Remarque!**

Les emplacements des cavaliers 1 et 2 sont échangés en fonction des interfaces correspondantes.

# 4.13 Connexion des dispositifs à entrée analogique

L'AMC2 dispose de 4 entrées analogiques, par exemple, pour des mécanismes de verrouillage sans potentiel ou pour déterminer si un verrou est fermé ou ouvert. Les entrées seront connectées aux connecteurs à vis enfichable à 2 broches : S3, S4, S8 et S9 (voir *Schémas de connexion, page 47*.

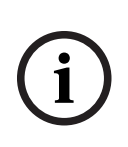

#### **Remarque!**

Risque d'endommagement de l'appareil !

Ne connectez pas d'alimentation externe aux entrées de l'AMC2. Lors de la connexion d'une sortie de relais à une entrée de l'AMC2, utilisez le mode sec avec

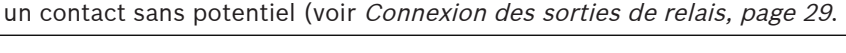

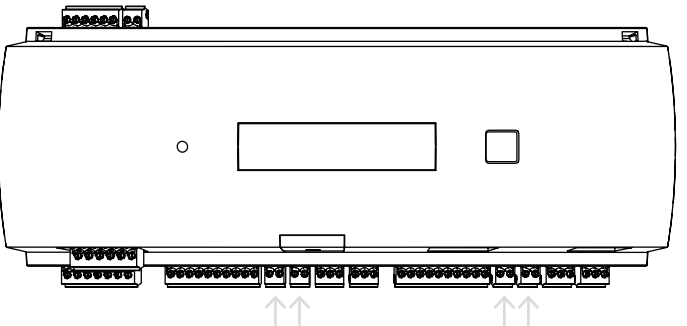

Figure 4.21: Emplacement des connecteurs d'entrée analogique

L'AMC2 peut également détecter les conditions de câblage « court-circuit » et « interrompu », et déclencher une alarme si les périphériques appropriés sont connectés.

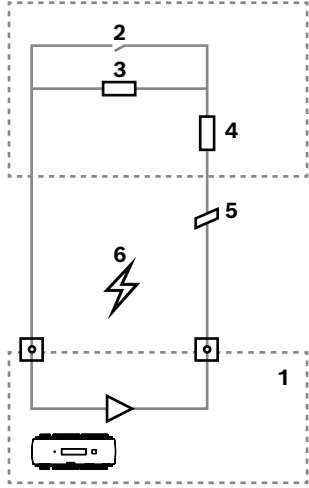

Figure 4.22: Schéma

| 1 | Entrée analogique AMC2         | 2 | Surveillance / contact de porte       |
|---|--------------------------------|---|---------------------------------------|
| 3 | Résistance parallèle ( $R_P$ ) | 4 | Résistance de série (R <sub>s</sub> ) |
| 5 | Fil cassé                      | 6 | Court-circuit                         |

- Porte ouverte : R<sub>s</sub> + R<sub>P</sub>
- Porte fermée : R<sub>s</sub>
- Fil ouvert :  $R_s + R_p = \infty$
- Court-circuit : R<sub>s</sub> + R<sub>P</sub> = 0

Les valeurs de résistance peuvent varier et dépendent du système de verrouillage utilisé.

Le progiciel d'extension inclut des résistances 2,2 k $\Omega$ , qui peuvent être utilisées pour remplacer les résistances R<sub>s</sub> ou R<sub>P</sub>.

Pour détecter les quatre états, la chute de tension dans le câble de connexion ne peut pas dépasser les valeurs spéciales. Le tableau suivant indique les valeurs maximales de la résistance de câble autorisée en fonction de la combinaison de résistances utilisée.

| R <sub>p</sub> | 1k  | 1k2 | 1k5 | 1k8 | 2k2 | 2k7  | 3k3  | 3k9  | 4k7  | 5k6  | 6k8  | 8k2  |
|----------------|-----|-----|-----|-----|-----|------|------|------|------|------|------|------|
| R <sub>s</sub> |     |     |     |     |     |      |      |      |      |      |      |      |
| 1k             | 220 | 220 | 220 | 210 | 200 |      |      |      |      |      |      |      |
| 1k2            | 260 | 270 | 270 | 270 | 260 | 240  |      |      |      |      |      |      |
| 1k5            | 310 | 330 | 340 | 350 | 350 | 340  | 310  | 280  |      |      |      |      |
| 1k8            | 340 | 380 | 390 | 410 | 410 | 410  | 400  | 370  | 330  | 290  | 200  |      |
| 2k2            |     | 430 | 460 | 490 | 510 | 520  | 510  | 500  | 460  | 420  | 340  | 240  |
| 2k7            |     | 490 | 540 | 570 | 620 | 630  | 640  | 640  | 620  | 580  | 510  | 420  |
| 3k3            |     |     | 610 | 650 | 700 | 740  | 770  | 780  | 770  | 750  | 700  | 620  |
| 3k9            |     |     |     | 720 | 790 | 850  | 890  | 910  | 910  | 910  | 880  | 810  |
| 4k7            |     |     |     |     | 880 | 960  | 960  | 970  | 1100 | 1100 | 1050 | 1050 |
| 5k6            |     |     |     |     |     | 1050 | 1100 | 1200 | 1200 | 1300 | 1300 | 1250 |
| 6k8            |     |     |     |     |     |      | 1300 | 1400 | 1500 | 1500 | 1500 | 1500 |
| 8k2            |     |     |     |     |     |      |      | 1500 | 1650 | 1700 | 1800 | 1900 |

Tableau 4.3: Valeurs maximales de résistance de câble par combinaison de résistances utilisée (en Ohm)

4.14

# 4 Protection contre les accès non autorisés

Afin de protéger l'AMC2 contre tout accès non autorisé et ainsi prévenir toute tentative de sabotage de données sensibles, l'AMC2 dispose d'une interface supplémentaire pour connecter des contacts d'autosurveillance externes. Cette interface est un connecteur à vis enfichable à 2 broches sans potentiel, portant l'estampille **T**. Lorsqu'il n'est pas utilisé, ce contact d'autosurveillance doit être court-circuité.

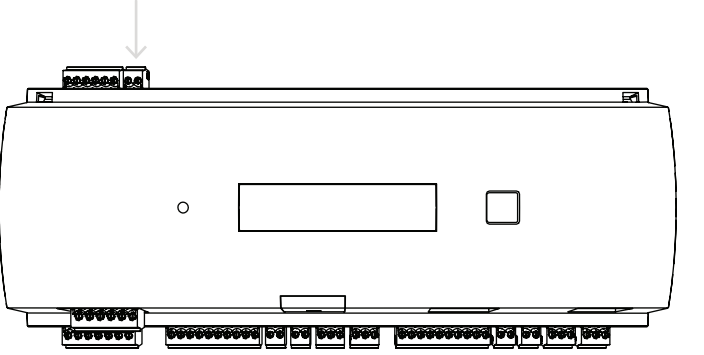

Figure 4.23: Emplacement du contact de la protection contre les accès non autorisés

# 5 Fonctionnement

# 5.1 Configuration de l'interface Ethernet

Pour configurer le contrôleur dans un environnement de réseau TCP/IP, utilisez l'outil IPConfig du système de contrôle d'accès. Cet outil est fourni avec le logiciel du système hôte de contrôle d'accès.

Consultez l'aide en ligne de l'outil IPConfig pour plus de détails sur la configuration du contrôleur.

Pour plus d'informations, consultez la documentation du système d'accès correspondant.

Pour vous assurer que le contrôleur peut communiquer avec le logiciel, suivez ces règles de nommage :

- Utilisez uniquement des caractères alphanumériques et le séparateur « » (moins/tiret).
- N'utilisez pas de caractères spéciaux ni d'espaces.
- Le nom de réseau doit commencer par une lettre.

Les noms ne sont **pas** sensibles à la casse.

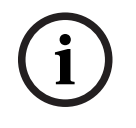

#### **Remarque!**

L'AMC2 peut être renommé via l'outil IPConfig avec un nom ne comportant pas plus de 14 caractères. Le nom doit répondre aux exigences de NetBIOS.

# 6 Exigences UL

Avant d'installer le produit dans un système UL, lisez et suivez les exigences UL décrites cidessous.

Selon la gestion hôte, le système se compose des éléments suivants :

Access Professional Edition (APE) 3.4 ou 3.5 ou Building Integration System (BIS) - Access Engine (ACE) 4.5 ou AMS 2.0 ou 3.0 en tant que système de contrôle d'accès principal. Il s'agit d'un système de contrôle d'accès (UL 294 ALVY). Il se compose des dispositifs suivants - tous homologués UL 294 :

- Le nombre maximal de contrôleurs AMC2 varie en fonction du type de licence (AMC2-2WCF, version de téléchargement 00.49 ou supérieure, version de programme 37.xx).
- Chaque contrôleur peut être étendu avec un AMC2-4WE.
- Chaque contrôleur peut être étendu avec un à trois AMC2-8IOE, AMC2-16IOE ou AMC2-16IE quelle que soit la combinaison.
- Les boîtiers disponibles sont l'AMC2-UL01 (pour un appareil) ou l'AMC2-UL02 (pour deux appareils).
- Pour chaque boîtier, une alimentation Bosch APS-PSU-60 est nécessaire. Elle doit se trouver dans la même pièce que celle où se trouve l'appareil AMC2 connecté. La distance maximale recommandée entre le bloc d'alimentation et l'AMC2 est de 3 m.

| i |
|---|
|---|

#### **Remarque!**

L'utilisation de l'alarme antivol, du matériel anti-panique et de la commande d'ascenseur n'a pas été évaluée par UL.

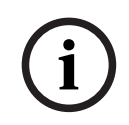

#### Remarque!

Cette section s'applique aux versions du produit APC. Les versions des produits ADS n'ont pas été évaluées par UL.

Pour une conformité aux normes UL, utilisez uniquement les lecteurs au format Wiegand 26 bits homologués UL.

Les lecteurs de carte Bosch suivants ont été évalués par UL pour leur compatibilité avec le système de contrôle d'accès principal Bosch susmentionné :

- LECTUS secure 1000 WI
- LECTUS secure 4000 WI
- LECTUS secure 5000 WI
- LECTUS secure 9000 WI

# 6.1 Configuration requise

#### 6.1.1 Ordinateur

#### Système hôte

Pour des informations détaillées sur le système d'exploitation et le matériel nécessaires, veuillez vous reporter au manuel d'installation correspondant du système de gestion utilisé.

#### **Remarque!**

Les ordinateurs utilisés pour les installations UL doivent être homologués UL par l'Information Technology Equipment Group (ITE).

## 6.2 Descriptions des niveaux UL 294

Les niveaux UL 294 suivants s'appliquent :

- CONTRÔLE D'ACCÈS ATTAQUE DESTRUCTIVE NIVEAU I : produit de contrôle d'accès destiné, mais sans s'y limiter, à une zone contrôlée qui n'est pas tenue de satisfaire au test d'attaque destructive.
- CONTRÔLE D'ACCÈS LIGNE DE SÉCURITÉ NIVEAU I : produit de contrôle d'accès sans sécurité de ligne de communication.
- CONTRÔLE D'ACCÈS ENDURANCE NIVEAU IV : produit de contrôle d'accès devant fonctionner correctement à une tension et un courant nominaux pendant 100 000 cycles de fonctionnement prévu.
- CONTRÔLE D'ACCÈS ALIMENTATION DE SECOURS NIVEAU II : produit de contrôle d'accès pour les unités utilisant une alimentation APS-PSU-60 pour les modes 12 Vcc et 24 Vcc. Le niveau II fonctionne pendant 30 minutes.

# 6.3 Instructions d'installation

Ce système doit être installé à l'intérieur dans la zone protégée ou restreinte. La configuration évaluée par UL exige l'application des restrictions suivantes :

- Un système de gestion d'hôte connecté pour configurer le contrôleur AMC2, gérer la base de données des utilisateurs de la carte, etc. Une fois la configuration effectuée, le contrôleur AMC2 doit être en mesure de fonctionner comme prévu, sans aucune connexion au système de gestion d'hôte. L'état d'alarme du système ne sera toutefois pas représenté.
- UL a évalué que la protection était définie par le logiciel de système d'accès en tant qu'équipement de surveillance supplémentaire.
- Le boîtier AMC2-UL01 ou AMC2-UL02 est nécessaire. Le contrôleur AMC2 et les périphériques d'extension doivent être installés dans l'un de ces boîtiers.
- Le contact d'autosurveillance du contrôleur AMC2 doit être connecté au contact d'autosurveillance du boîtier.
- Dans un boîtier : lors de l'utilisation d'un contrôleur AMC2 et d'une carte d'extension AMC2, si la carte d'extension AMC2 est fournie via l'interface d'extension, les contacts de panne CA, CC et BAT doivent être court-circuités.
- Les verrous de porte doivent être connectés en mode de sécurité intrinsèque (NFPA 101).
- Pour la connexion au système hôte, seul le port Ethernet (RJ45) doit être utilisé. Les connexions hôte RS-232 et RS-485 ne peuvent pas être utilisées dans les installations UL.

- La connexion esclave RS-485 ne peut être utilisée que pour se connecter à d'autres périphériques d'extension AMC2. Elle ne peut pas être utilisée pour se connecter à des lecteurs ou à d'autres accessoires.
- Toutes les unités doivent être alimentées par le bloc d'alimentation Bosch APS-PSU-60 pour les installations UL. L'alimentation doit se trouver dans la même pièce que celle où se trouve l'appareil AMC2 connecté. La distance maximale recommandée entre le bloc d'alimentation et l'AMC2 est de 3 m.
- Les méthodes de câblage doivent être conformes au National Electrical Code (ANSI/ NFPA70 - articles 725 et 800), aux codes locaux et à l'autorité compétente.
- Tous les dispositifs d'interconnexion et le câblage doivent être homologués UL et/ou reconnus par cet organisme.
- La taille minimale des câbles utilisés pour la connexion des appareils externes doit être d'au moins 26 AWG, en fonction de la consommation d'énergie électrique.
- Les produits ne sont pas destinés à être installés dans des espaces de traitement de l'air.
- Pour détecter les quatre états de la sortie, la chute de tension dans le câble de connexion ne peut pas dépasser les valeurs spéciales. Pour les installations UL, seules les résistances de fin de ligne RS = 2k2 et RP = 2k2 peuvent être utilisées.

La protection contre les transitoires de la ligne d'alimentation conforme à la norme relative aux suppresseurs de surtension transitoire, UL 1449, avec une valeur nominale maximale de 330 V, doit être utilisée en association avec le système de gestion hôte.

La protection contre les transitoires de ligne de signal conforme aux exigences de la norme relative aux dispositifs de protection des circuits de communication de données et d'alarme incendie, UL 497B, doit être utilisée avec une valeur nominale maximale de 50 V.

Les circuits de communication et les composants réseau connectés au réseau de télécommunications doivent être protégés par des dispositifs de protection secondaires pour circuits de communication. Ces dispositifs doivent être conformes à la norme relatives aux dispositifs de protection secondaires pour circuits de communication, UL 497A. Ils ne doivent être utilisés que du côté protégé du réseau de télécommunications.

L'équipement doit être installé dans un environnement à température contrôlée. Un environnement à température contrôlée est un environnement pouvant être maintenu à température oscillant entre 13 et 35 °C (55 - 95 °F) par le système HVAC. Une alimentation de secours de vingt-quatre heures doit être fournie pour le système HVAC. L'alimentation de secours du système HVAC peut être fournie par un unique générateur motorisé. Il n'est pas nécessaire d'utiliser une batterie de secours.

Pour une conformité aux normes UL, utilisez uniquement des lecteurs homologués UL.

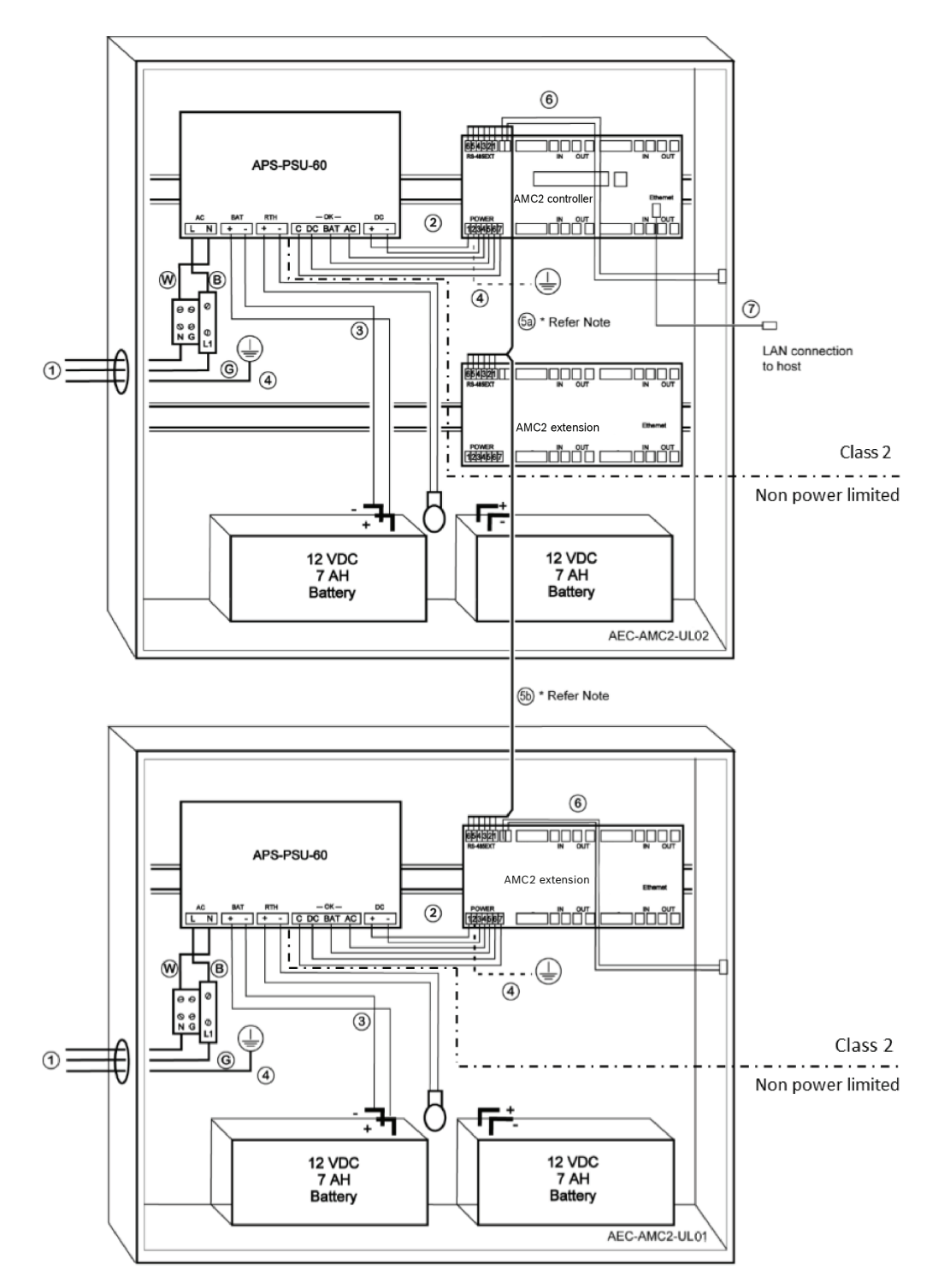

#### Figure 6.1: Exemple d'installations avec extensions

| Position | Description | Position | Description                  |
|----------|-------------|----------|------------------------------|
| В        | Noir/marron | 3        | Connexion de la batterie     |
|          |             | 4        | Câble de terre               |
| W        | Bleu        | 5a<br>5b | Connexion d'extension RS-485 |

| Position | Description                            | Position | Description                     |
|----------|----------------------------------------|----------|---------------------------------|
| G        | Vert ou vert/jaune                     | 6        | Connexion de l'autosurveillance |
| 1        | Connexion de l'alimentation<br>secteur | 7        | Câble Ethernet                  |
| 2        | Alimentation CC vers AMC2              | Ð        | Point de mise à la terre        |

#### Attention!

Risque d'interférence électrique.

Assurez-vous de garder les conducteurs de classe 2 et les conducteurs non limités en puissance strictement séparés.

- Evitez tout croisement des conducteurs des deux catégories.

- Guidez les conducteurs des deux catégories à travers les différents orifices du boîtier.

## 6.4 Caractéristiques techniques étendues

#### 6.4.1 Extension RS-485

- Extension RS-485 : puissance de sortie nominale maximale de 2,5 A à 9 - 30 Vcc (la tension de sortie dépend de la tension d'entrée de la carte)

#### 6.4.2 Consommation

| Alimentation              | 10 - 30 VCC, maximum de 3 A |
|---------------------------|-----------------------------|
| Consommation              | 5 VA                        |
| Puissance combinée totale | 3 A à 10 - 12 Vcc           |
|                           | 2,5 A à 24 - 30 Vcc         |

7

# Dépannage

Si des problèmes surviennent, lisez le tableau ci-dessous. Procédez uniquement aux contrôles spécifiés dans le manuel d'installation. Tout réglage incorrect risque d'endommager l'appareil et le rétablissement du fonctionnement normal de l'unité impliquera d'importantes opérations de réparation par un technicien qualifié. Si vous n'êtes pas sûr du problème ou si le problème persiste, contactez le *Service après vente, page 43*.

| Problème                                                               | Cause                                                                                                    | Solution                                                                                                    |
|------------------------------------------------------------------------|----------------------------------------------------------------------------------------------------|----------------------------------------------------------------------------------------------------|
| L'affichage ne fonctionne pas.                                         | <ul> <li>La tension est trop<br/>basse.</li> <li>L'alimentation est<br/>éteinte.</li> </ul>                                                                | <ul> <li>Assurez-vous que le bloc<br/>d'alimentation a<br/>suffisamment de tension<br/>pour alimenter le<br/>contrôleur.</li> <li>Mettez le contrôleur<br/>sous tension.</li> </ul>                                                                                                    |
| Le contrôleur n'est pas en<br>ligne.                                   | <ul> <li>La connexion réseau est<br/>manquante.</li> <li>Le commutateur DIP 5<br/>est réglé sur OFF (le<br/>protocole BPA est<br/>sélectionné).</li> </ul> | <ul> <li>Branchez le câble<br/>Ethernet sur le<br/>contrôleur.</li> <li>Assurez-vous de<br/>configurer l'interface<br/>Ethernet correctement.<br/>Reportez-vous à la<br/>section Configuration de<br/>l'interface Ethernet pour<br/>obtenir des instructions.</li> <li>Réglez le commutateur<br/>DIP 5 sur ON (Activé) (le<br/>protocole SDEB est<br/>sélectionné).</li> </ul> |
| Le contrôleur ne fonctionne<br>pas comme prévu.                        |                                                                                                    | <ul> <li>Eteignez et rallumez le contrôleur.</li> <li>Vérifiez la configuration du contrôleur.<br/>Si nécessaire, supprimez toutes les données de configuration en réinitialisant le périphérique aux paramètres d'usine.</li> <li>Réinitialisez le contrôleur comme décrit dans <i>Réinitialisation du logiciel, page 41.</i></li> </ul>                                      |
| Aucune connexion à BIS et<br>AMS après la réinitialisation<br>d'usine. | <ul> <li>Aucune connexion au<br/>système d'accès.</li> </ul>                                                                                               | <ul> <li>Vérifiez les paramètres<br/>de configuration dans le<br/>système AMS ou ACE.</li> </ul>                                                                                                    |

| Problème | Cause | Solution                                                                                                   |
|----------|-------|----------------------------------------------------------------------------------------------------|
|          |       | <ul> <li>Vérifiez si le contrôleur<br/>est activé dans les<br/>paramètres de<br/>configuration.</li> </ul> |

# 7.1 Réinitialisation du logiciel

- 1. Insérez le tournevis fourni dans l'orifice jusqu'à ce qu'il atteigne le bouton de réinitialisation, comme indiqué dans la figure ci-dessous.
- 2. Appuyez sur le bouton de réinitialisation avec le tournevis.
- 3. Regardez l'écran LCD. Le mot Reset (Réinitialiser) y sera affiché.
- 4. Maintenez le bouton de réinitialisation enfoncé jusqu'à ce que l'écran LCD indique **Release to Reset (Relâcher pour réinitialiser)**.
- 5. Le contrôleur supprime son programme d'application, conservant uniquement son chargeur et son paramètre réseau.

Dès qu'il est de nouveau en ligne, le chargeur du contrôleur télécharge une copie actualisée du programme et de la configuration de l'application. Si le problème persiste, veuillez faire appel au service après-ventes.

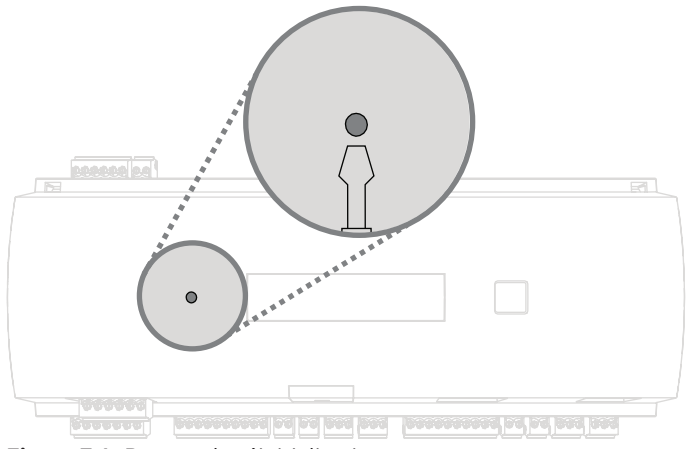

Figure 7.1: Bouton de réinitialisation

# 7.2 Réinitialisation de l'appareil aux paramètres d'usine

- 1. S'il est connecté à Ethernet, déconnectez-le.
- 2. Ouvrez le boîtier supérieur du contrôleur comme décrit dans la section Ouverture du boîtier.
- 3. Réinitialisez le contrôleur comme décrit dans *Réinitialisation du logiciel, page 41*.
- 4. Réglez les six commutateurs DIP du sélecteur RS-485 sur **ON (Activé)** (voir la figure cidessous).
- 5. Appuyez sur le bouton de réinitialisation.
- 6. Une fois cette procédure terminée, n'oubliez pas de régler les commutateurs DIP sur votre position préférée (par défaut 1 et 5 sont sur **ON [Activé]**).

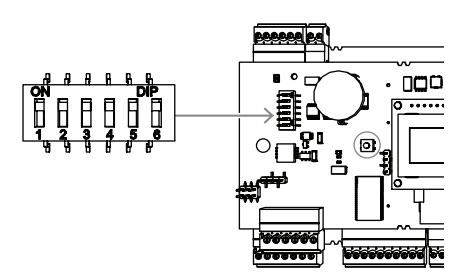

#### Figure 7.2: Commutateurs DIP

Le contrôleur possède maintenant la configuration réseau suivante :

- DHCP = 1
- IP = [affecté le serveur DHCP ou « 0.0.0.0 » si non disponible]
- Masque de sous-réseau = [affecté le serveur DHCP ou « 0.0.0.0 » si non disponible]
- Mot de passe = aucun mot de passe
  - Créez votre mot de passe dans les paramètres de configuration IP de l'AMC.

# 8 Service et réparation

Avertissement!

Le contrôleur bénéficie d'une garantie standard de 3 ans. Contactez votre revendeur pour acheter une extension de garantie.

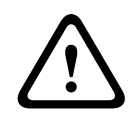

#### Risque d'électrocution !

Ouvrir ou retirer les capots peut vous exposer à des tensions dangereuses. Un choc électrique peut provoquer des blessures ou la mort. N'effectuez pas de tâches de dépannage vous-même. Toute opération de dépannage devra être confiée à un réparateur qualifié.

#### Dommages nécessitant un dépannage

Débranchez le contrôleur de l'alimentation principale AC ou DC et confiez sa réparation à du personnel qualifié dans les cas suivants :

- Détérioration du cordon ou de la fiche d'alimentation.
- Infiltration de liquide ou chute d'un objet dans le contrôleur.
- Exposition du contrôleur à l'eau et/ou à un temps humide (pluie, neige, etc.).
- Chute du contrôleur ou endommagement du boîtier.
- Dégradation notable des performances du contrôleur.

#### Contrôle de sécurité

Une fois les opérations de maintenance ou de réparation effectuées, demandez au technicien de procéder à un contrôle de sécurité afin de vérifier que le contrôleur est en parfait état de fonctionnement.

#### Service après vente

Pour plus d'informations, visitez le site www.boschsecurity.com/xc/en/support/.

# Mise au rebut

#### Anciens équipements électriques et électroniques

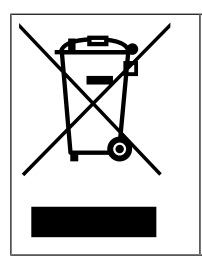

9

Ce produit et/ou cette pile doivent être mis au rebut séparément du reste des ordures ménagères. Débarrassez-vous des équipements de ce type conformément à la législation et à la réglementation locales, afin de permettre leur réutilisation et/ou leur recyclage. Cela contribuera à préserver les ressources et à protéger la santé des personnes et l'environnement.

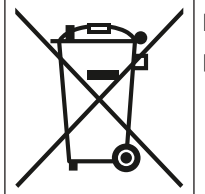

Les piles sont soumises à des réglementations nationales spécifiques et ne doivent pas être jetées avec les ordures ménagères.

#### Sécurité des données

Selon le Règlement général sur la protection des données (RGPD), les entreprises sont tenues de supprimer ou de détruire correctement les supports de données contenant des données personnelles s'ils ne sont plus nécessaires.

Dans la mesure où les contrôleurs d'accès et les lecteurs peuvent contenir des informations sensibles, ceux-ci doivent être traités et éliminés comme des supports de données après utilisation.

Le contrôleur utilise une carte CF comme support de stockage. Lors de la mise au rebut du contrôleu, assurez-vous que la carte CF ou l'intégralité du contrôleur est détruite ou mise au rebut conformément à l'ordonnance locale sur la protection des données.

# **10 Caractéristiques techniques**

#### Caractéristiques mécaniques

| Туре                   | Montage sur rail DIN                                    |
|------------------------|---------------------------------------------------------|
| Matière du boîtier     | ABS et polycarbonate (UL94V-0)                          |
| Dimensions (H × L × P) | 232 mm × 90 mm × 63 mm<br>(9,13 po × 3,54 po × 2,48 po) |
| Poids                  | 503 g                                                   |
| Couleur                | Blanc                                                   |

#### Caractéristiques du système

| Mémoire                    | <ul> <li>EEPROM série</li> <li>Mémoire compact flash enfichable de<br/>2 Go</li> </ul>                                                                                                    |
|----------------------------|----------------------------------------------------------------------------------------------------|
| Interfaces lecteur         | <ul> <li>2× Wiegand</li> <li>Puissance de 280 mA chacun</li> <li>11,8 à 12 Vcc</li> </ul>                                                                                                    |
| Interface hôte             | <ul> <li>Ethernet 10/100 Mbit/s</li> <li>RS485</li> <li>AES128 chiffré</li> </ul>                                                                                                    |
| Interface d'extension      | <ul> <li>- RS485 9,6 kbit/s, aucune parité, 8 bits,</li> <li>2 bits d'arrêt</li> </ul>                                                                                                    |
| Sorties                    | <ul> <li>4 sorties de relais</li> <li>30 Vcc max. (tension de commutation)</li> <li>1,25 A max. (courant de commutation) à 30 Vcc</li> <li>Mode de fonctionnement : humide et sec</li> </ul> |
| Entrées                    | 4 entrées analogiques avec surveillance anti-<br>sabotage                                                                                                    |
| Consommation               | 5 VA                                                                                                    |
| Autosurveillance           | Entrée 2 fils pour contact d'autoprotection externe                                                                                                    |
| Bouton de réinitialisation | Oui                                                                                                    |
| Alimentation               | <ul> <li>10 à 30 Vcc</li> <li>60 VA max.</li> <li>55 VA (disponible pour les périphériques externes)</li> </ul>                                                                              |
| Affichage                  | LCD                                                                                                    |

#### Caractéristiques environnementales

| Température       | 0 °C à +50 °C (32 °F à 122 °F) |
|-------------------|--------------------------------|
| Classe écologique | IP 30                          |

|--|

#### Remarque!

La chute de tension de l'alimentation au contrôleur affecte les interfaces du contrôleur. La chute totale ne doit pas dépasser 2V.

i

# Remarque!

Pour déterminer l'impact environnemental d'une installation, prenez en compte les valeurs les plus extrêmes de tous les périphériques participants.

í

#### Remarque!

Pour déterminer la vulbérabilité d'une installation, prenez en compte les valeurs les plus restrictives de tous les périphériques participants.

#### Access Modular Controller Series

| Tableau des substances dangereuses selon SJ/T 11364-2014 |            |            |            |                  |              |                |
|----------------------------------------------------------|------------|------------|------------|------------------|--------------|----------------|
|                                                          | Pb<br>(Pb) | Hg<br>(Hg) | Cd<br>(Cd) | Cr 6+<br>(Cr 6+) | PBB<br>(PBB) | PBDE<br>(PBDE) |
| Logement et boîtiers                                     | 0          | 0          | 0          | 0                | 0            | 0              |
| РСВА                                                     | Х          | Х          | 0          | 0                | 0            | 0              |
| Connecteurs                                              | Х          | 0          | 0          | 0                | 0            | 0              |
| Composants électroniques                                 | Х          | 0          | 0          | 0                | 0            | 0              |
| Matières plastiques                                      | 0          | 0          | 0          | 0                | 0            | 0              |
| Matériaux métalliques                                    | 0          | 0          | 0          | 0                | 0            | 0              |
|                                                          |            |            |            |                  |              |                |

Ce tableau a été créé selon les dispositions SJ/T 11364

O : Le contenu d'une telle substance dangereuse dans tous les matériaux homogènes d'un tel composant est inférieur à la limite définie dans GB/T 26572

X : Le contenu d'une telle substance dangereuse dans un certain matériau homogène est supérieur à la limite définie dans GB/T 26572

# 11 Annexes

11.1 Schémas de connexion

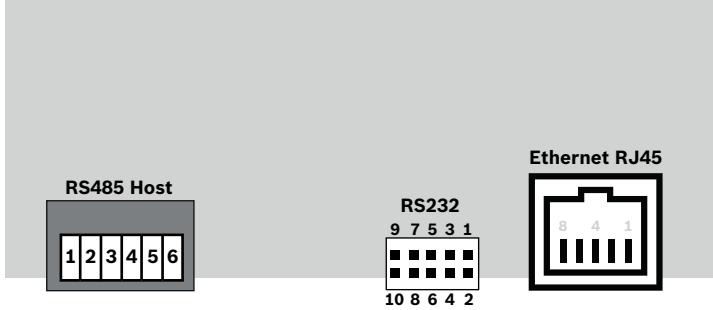

Figure 11.1: Connecteurs sur la carte PCB supérieure

L'interface RS-485 n'est pas prise en charge par :

- BIS 4.9.1 et versions ultérieures
- AMS 4.0 et versions ultérieures.

|                   | 1 | NC (blindage configurable)                 |
|-------------------|---|--------------------------------------------|
|                   | 2 | Data RxTx + (2 fils)<br>Data Rx + (4 fils) |
|                   | 3 | Data RxTx - (2 fils)<br>Data Rx - (4 fils) |
| Ҷॖॖॖॎॾॖय़ॖॖॖॖ──── | 4 | PAG                                        |
|                   | 5 | Data Tx + (4 fils)                         |
|                   | 6 | Data Tx - (4 fils)                         |

Tableau 11.4: Hôte RS-485 sur la carte PCB supérieure

| 1 | TXD+                                 |
|---|--------------------------------------|
| 2 | TXD-                                 |
| 3 | RXD+                                 |
| 4 | Non connecté                         |
| 5 | Non connecté                         |
| 6 | RXD-                                 |
| 7 | Non connecté                         |
| 8 | Non connecté                         |
|   | 1<br>2<br>3<br>4<br>5<br>6<br>7<br>8 |

Tableau 11.5: Prise réseau Ethernet (RJ45)

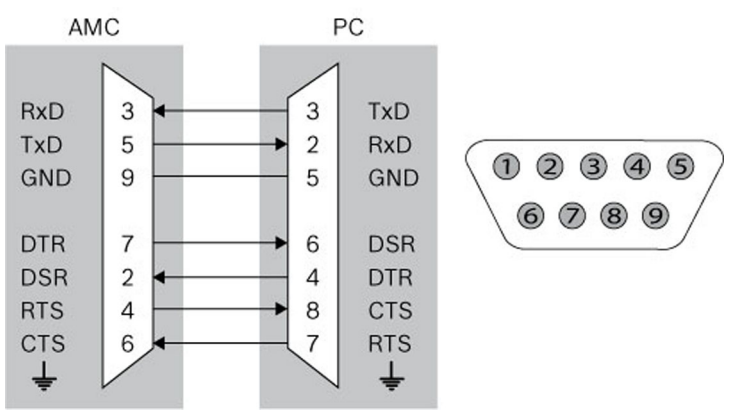

Figure 11.2: Schéma d'interconnexion de l'interface spécifique au projet

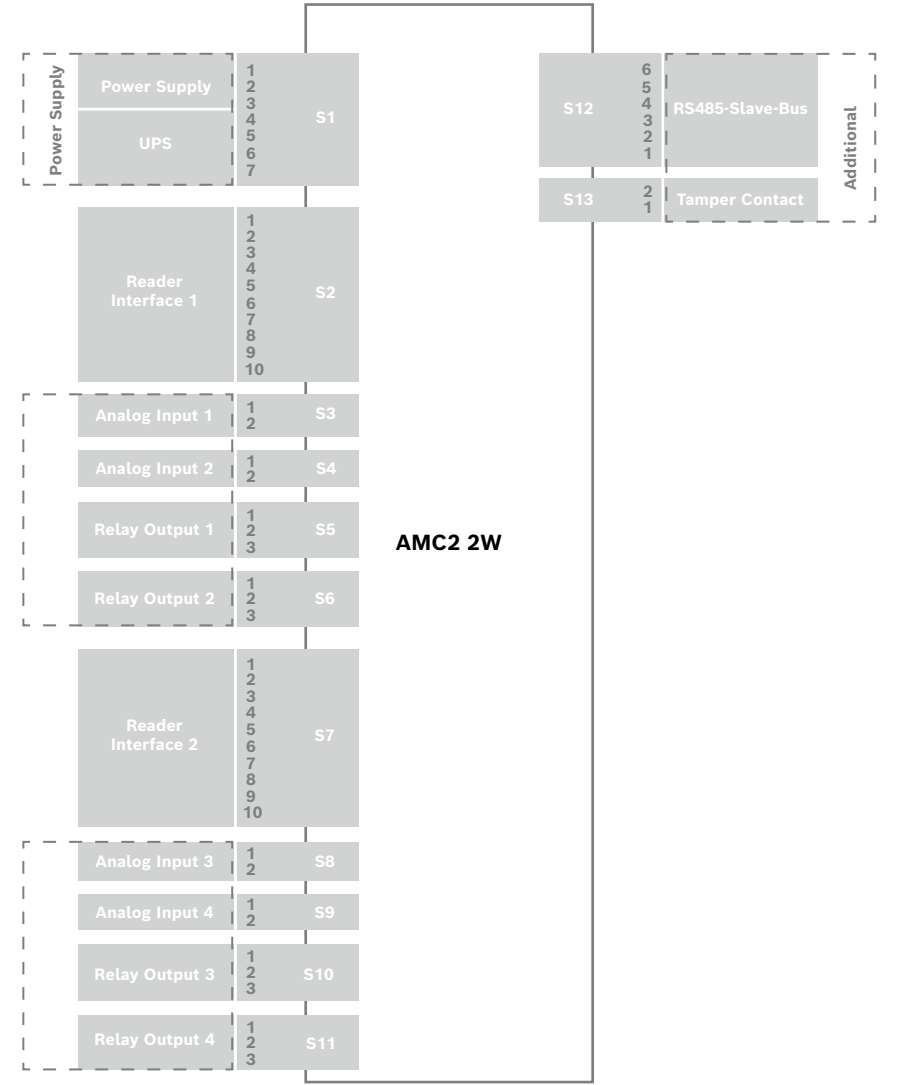

Figure 11.3: Borniers de l'AMC2-2W

| <b>ſ</b> €) ¯ = | 1 | Alimentation, DC positif (10 V - 30 V)                                  |
|-----------------|---|-------------------------------------------------------------------------|
|                 | 2 | Blindage                                                                |
|                 | 3 | Alimentation (0 V)                                                      |
|                 | 4 | Alimentation sans coupure (signal<br>d'alimentation correcte) - AC      |
| - <del></del>   | 5 | Alimentation sans coupure (signal d'alimentation correcte) - Batterie   |
|                 | 6 | Alimentation sans coupure (signal d'alimentation correcte) - DC         |
|                 | 7 | Alimentation sans coupure (signal<br>d'alimentation correcte) - Commune |

Tableau 11.6: Alimentation

|                | 1  | rouge    | Alimentation (12 V) |
|----------------|----|----------|---------------------|
|                | 2  | noir     | Alimentation (GND)  |
|                | 3  | vert     | Data0               |
|                | 4  | blanc    | Data1               |
|                | 5  | drainage | Masse               |
|                | 6  | orange   | LED verte           |
| ų <b>⊜</b> j_≞ | 7  | marron   | LED rouge           |
|                | 8  | jaune    | Sirène              |
|                | 9  | bleu     | Fixe                |
|                | 10 | violet   | Carte présente      |

Tableau 11.7: Interface Wiegand AMC

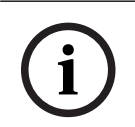

#### Remarque!

Pour les paramètres du lecteur, reportez-vous au manuel du lecteur correspondant.

|    | 1 | Entrée analogique, entrée |
|----|---|---------------------------|
| )] | 2 | Entrée analogique, sortie |

Tableau 11.8: Entrée analogique

|  | 1 | Sortie de relais, normalement ouvert |
|--|---|--------------------------------------|
|  | 2 | Sortie de relais, commun             |
|  | 3 | Sortie de relais, normalement fermé  |

Tableau 11.9: Sortie de relais

|      | 1 | Alimentation (10 V/30 V) |
|------|---|--------------------------|
|      | 2 | Alimentation (Masse)     |
|      | 3 | Blindage                 |
|      | 4 | Données RxTx+            |
| بوھی | 5 | Données RxTx-            |
|      | 6 | PAG                      |

Tableau 11.10: Interface hôte / extension

| <b>F</b>     | 1 | Contact d'autosurveillance, entrée |
|--------------|---|------------------------------------|
| <b>O</b> J = | 2 | Contact d'autosurveillance, sortie |

 Tableau 11.11: Contact d'autosurveillance externe

# 11.2 Affichage de l'état

# 11.2.1 Chargeur de démarrage V00.49

| Poussoi<br>r | Affichage (exemple) | Description                                                                                                    |
|--------------|---------------------|----------------------------------------------------------------------------------------------------|
| 0            | V00.49 jj.mm.aa     | Version du chargeur de démarrage selon la date de<br>sortie d'usine<br>(format jj.mm.aa) du firmware             |
| 1            | S/N1:0910024419     | Numéro de série à 18 chiffres - Partie 1 à 10 chiffres                                                           |
| 2            | S/N2 : 22850034     | Partie 2 à 8 chiffres                                                                                            |
| 3            | 11.18 12:24:18 S    | Date et heure actuelles (MM.JJ hh:mm:ss)<br>(S) = heure d'été                                                    |
| 4            | MAC 001B860012AB    | Adresse du périphérique réseau (MAC)                                                                             |
| 5            | N AMC-1234-5678     | Nom du réseau du contrôleur (max. 14 caractères)<br>Voir <i>Configuration de l'interface Ethernet, page 33</i> . |
| 6            | I 192.168.10.18     | Adresse IP du contrôleur                                                                                         |
| 7            | G 192.168.10.255    | Adresse IP de la passerelle                                                                                      |
| 8            | M 255.255.255.0     | Masque de sous-réseau                                                                                            |
| 9            | H 192.168.10.10     | Adresse IP de l'ordinateur hôte                                                                                  |
| 10           | DHCP 1              | État DHCP :1 = activé, 0 = désactivé                                                                             |
| 11           | D 192.168.10.1      | Adresse IP du serveur DNS                                                                                        |
| 12           | Host: + "C"         | Activité de l'hôte :<br>+  =  en ligne<br>-  =  hors ligne<br>"C" = Compteur (0 à 9) des paquets de données      |

|  | reçus de l'interface hôte.  |
|--|-----------------------------|
|  | Connexion au bus RS 485 :   |
|  | A = adresse 1 H = adresse 8 |

# 11.2.2 Firmware jusqu'à 6x.45, 37.60

| Poussoi<br>r | Affichage (exemple)  | Description                                                                                                    |
|--------------|----------------------|----------------------------------------------------------------------------------------------------|
| 0            | Vaa.bb 01.05.17      | aa = version du protocole du lecteur<br>37 - Wiegand, 60 - Lbus, 61 - BG900, 62 - OSDP<br>bb = version du firmware<br>01.05.17 date de sortie du firmware (jj.mm.aa)                                                                                                    |
| 1            | S/N1:0910024419      | Numéro de série à 18 chiffres - Partie 1 à 10 chiffres                                                                                                    |
| 2            | S/N2 : 22850034      | Partie 2 à 8 chiffres                                                                                                    |
| 3            | 11.18 12:24:18 S     | Date et heure actuelles (MM.JJ hh:mm:ss)<br>(S) = heure d'été                                                                                                    |
| 4            | Dig. IO:             | Affichage des contacts numériques : les signaux<br>d'entrée définis seront indiqués avec l'extension<br>supérieure, les signaux de sortie avec l'extension<br>inférieure. Les huit premiers chiffres affichent les<br>signaux du contrôleur. Les huit derniers chiffres<br>affichent les signaux de la carte d'extension |
| 4a           | Dig. 11: ::::::::::: |                                                                                                    |
| 4b           | Dig. 12:             | Si des cartes d'E/S sont connectées, les signaux<br>seront indiqués sur des pages distinctes.                                                                                                    |
| 4c           | Dig. 13: :           |                                                                                                    |
| 5            | MAC 001B860012AB     | Adresse du périphérique réseau (MAC)                                                                                                    |
| 6            | N AMC-1234-5678      | Nom du réseau du contrôleur (max. 14 caractères)<br>Voir <i>Configuration de l'interface Ethernet, page 33</i> .                                                                                                    |
| 7            | I 192.168.10.18      | Adresse IP du contrôleur                                                                                                    |
| 8            | G 192.168.10.255     | Adresse IP de la passerelle                                                                                                    |
| 9            | M 255.255.255.0      | Masque de sous-réseau                                                                                                    |
| 10           | H 192.168.10.10      | Adresse IP de l'ordinateur hôte                                                                                                    |
| 11           | DHCP 1               | État DHCP :<br>1 = activé<br>0 = désactivé                                                                                                    |
| 12           | D 192.168.10.1       | Adresse IP du serveur DNS                                                                                                    |
| 13           | Host: + "C"          | Activité de l'hôte :<br>+  =  en ligne<br>-  =  hors ligne<br>"C" = Compteur (0 à 9) des paquets de données reçus                                                                                                    |

|    |              | de l'interface hôte.<br>Connexion au bus RS 485 :<br>A = adresse 1 H = adresse 8 |
|----|--------------|----------------------------------------------------------------------------------|
| 14 | État HSC : x | État de sécurisation de l'hôte :<br>1 = activé<br>2 = désactivé                  |

# 11.2.3 Firrmware xx.61, 37.71

| Poussoi<br>r | Affichage (exemple)                              | Description                                                                                                    |
|--------------|--------------------------------------------------|----------------------------------------------------------------------------------------------------|
| 0            | AMC-xxxxx                                        | Affiche les variantes de firmware :<br>- Bootloader<br>- WIEGAND<br>- LBUS<br>- OSDP<br>- BG900                                                                                                    |
| 1            | Vxx.xx xx.xx.xx                                  | aa = version du protocole du lecteur<br>37 - Wiegand, 60 - Lbus, 61 - BG900, 62 - OSDP<br>bb = version du firmware<br>01.05.17 date de sortie du firmware (jj.mm.aa)                                                                                                    |
| 2            | S/N1:0910024419                                  | Numéro de série à 18 chiffres - Partie 1 à 10 chiffres                                                                                                    |
| 3            | S/N2 : 22850034                                  | Partie 2 à 8 chiffres                                                                                                    |
| 4            | 11.18 12:24:18 S                                 | Date et heure actuelles (MM.JJ hh:mm:ss)<br>(S) = heure d'été                                                                                                    |
| 5            | Dig. IO: :::::<br>(uniquement disponible<br>avec | Affichage des contacts numériques : les signaux<br>d'entrée<br>définis seront indiqués avec l'extension supérieure,<br>les signaux de sortie avec l'extension inférieure. Les<br>huit premiers<br>chiffres affichent les signaux du contrôleur. Les huit<br>derniers chiffres affichent les signaux de la carte<br>d'extension<br>(Non disponible pour Bootloader FW) |
| 5a           | Dig. I1: :                                       |                                                                                                    |
| 5b           | Dig. I2:                                         | Si des cartes d'E/S sont connectées, les signaux seront<br>indigués sur des pages distinctes. (Non disponible pour                                                                                                    |
| 5c           | Dig. 13:                                         | Bootloader FW)                                                                                                    |
| 6            | MAC 001B860012AB                                 | Adresse du périphérique réseau (MAC)                                                                                                    |
| 7            | N AMC-1234-5678                                  | Nom du réseau du contrôleur (max. 14 caractères)<br>Voir <i>Configuration de l'interface Ethernet, page 33</i> .                                                                                                    |
| 8            | I 192.168.10.18                                  | Adresse IP du contrôleur                                                                                                    |
| 9            | G 192.168.10.255                                 | Adresse IP de la passerelle                                                                                                    |
| 10           | M 255.255.255.0                                  | Masque de sous-réseau                                                                                                    |

| 11 | H 192.168.10.10 | Adresse IP de l'ordinateur hôte                                                                                                    |
|----|-----------------|----------------------------------------------------------------------------------------------------|
| 12 | DHCP 1          | État DHCP :<br>1 = activé<br>0 = désactivé                                                                                                    |
| 13 | D 192.168.10.1  | Adresse IP du serveur DNS                                                                                                    |
| 14 | Host: + "C"     | Activité de l'hôte :<br>+ = en ligne<br>- = hors ligne<br>"C" = Compteur (0 à 9) des paquets de données<br>reçus de l'interface hôte.<br>Connexion au bus RS 485 :<br>A = adresse 1 H = adresse 8 |
| 15 | État HSC : x    | État de sécurisation de l'hôte :<br>1 = activé<br>2 = désactivé<br>(Non disponible pour Bootloader FW)                                                                                            |

#### **11.2.4** Firmware xx.62, 37.72

Ce firmware prend en charge DTLS. Pour plus de détails sur la définition du mot de passe de communication de dispositif requis, reportez-vous au manuel de configuration du système hôte.

- Si un tout nouvel AMC est connecté à un système hôte prenant en charge DTLS, l'AMC sera configuré avec DHCP activé et son adresse IP sera définie sur une adresse IP linklocal spécifique au dispositif dans la plage d'adressage 169.254.0.0/16.
- Si le réseau fonctionne avec un serveur DHCP, l'AMC obtiendra automatiquement sa configuration réseau à partir du serveur DHCP.
- Si le réseau fonctionne sans serveur DHCP, l'adresse link-local restera active jusqu'à ce qu'elle soit configurée autrement via l'outil AMCIPConfig.

| Poussoi<br>r | Affichage (exemple) | Description                                                                                                    |
|--------------|---------------------|----------------------------------------------------------------------------------------------------|
| 0            | AMC-xxxx            | Affiche les variantes de firmware :<br>- Bootloader<br>- WIEGAND<br>- LBUS<br>- OSDP<br>- BG900                                                                      |
| 1            | Vxx.xx xx.xx.xx     | aa = version du protocole du lecteur<br>37 - Wiegand, 60 - Lbus, 61 - BG900, 62 - OSDP<br>bb = version du firmware<br>01.05.17 date de sortie du firmware (jj.mm.aa) |
| 2            | S/N1:0910024419     | Numéro de série à 18 chiffres - Partie 1 à 10 chiffres                                                                                                    |
| 3            | S/N2 : 22850034     | Partie 2 à 8 chiffres                                                                                                    |
| 4            | 11.18 12:24:18 S    | Date et heure actuelles (MM.JJ hh:mm:ss)<br>(S) = heure d'été                                                                                                    |

| 5   | Dig. IO: :::::<br>(uniquement disponible<br>avec | Affichage des contacts numériques : les signaux<br>d'entrée définis seront indiqués avec l'extension<br>supérieure, les signaux de sortie avec l'extension<br>inférieure. Les huit premiers chiffres affichent les<br>signaux du contrôleur. Les huit derniers chiffres<br>affichent les signaux de la carte d'extension.<br>(Non disponible pour Bootloader FW) |
|-----|--------------------------------------------------|----------------------------------------------------------------------------------------------------|
| 5a  | Dig. I1:                                         |                                                                                                    |
| 5b  | Dig. I2:                                         | Si des cartes d'E/S sont connectées, les signaux seront<br>indiqués sur des pages distinctes. (Non disponible pour                                                                                                    |
| 5c  | Dig. 13:                                         | Bootloader FW)                                                                                                    |
| 6   | MAC 001B860012AB                                 | Adresse du périphérique réseau (MAC)                                                                                                    |
| 7   | N AMC-1234-5678                                  | Nom du réseau du contrôleur (max. 14 caractères)<br>Voir <i>Configuration de l'interface Ethernet, page 33</i> .                                                                                                    |
| 8   | 192.168.10.18                                    | Adresse IP du contrôleur                                                                                                    |
| 9   | G 192.168.10.255                                 | Adresse IP de la passerelle                                                                                                    |
| 10  | M 255.255.255.0                                  | Masque de sous-réseau                                                                                                    |
| 11  | H 192.168.10.10                                  | Adresse IP de l'ordinateur hôte                                                                                                    |
| 12  | DHCP 1                                           | État DHCP :<br>1 = activé<br>0 = désactivé                                                                                                    |
| 13  | D 192.168.10.1                                   | Adresse IP du serveur DNS                                                                                                    |
| 14  | Host: + "CCCC"                                   | Activité de l'hôte :<br>+ = en ligne<br>- = hors ligne<br>"CCCC" = Compteur (0 à 9) des paquets de données<br>reçus de l'interface hôte.                                                                                                    |
| 16a | Key1: ZACM-85GZC                                 | Clé LCD aléatoire, qui peut être utilisée pour<br>authentifier la connexion à l'outil de configuration du<br>contrôleur pour définir le DCP. La clé est générée à<br>nouveau à chaque cycle d'alimentation de l'AMC, si<br>aucun DCP n'a été défini.<br>Réparti sur 3 écrans.                                                                                    |
| 17a | Key2: GUZY-KJUN3                                 | 2é partie de la clé LCD aléatoire                                                                                                    |
| 18a | Key3: GSJ6-HOP43                                 | 3é partie de la clé LCD aléatoire                                                                                                    |
| 16b | Key: Customized                                  | DCP défini                                                                                                    |

# R Assistance

Accédez à nos **services d'assistance** à l'adresse <u>www.boschsecurity.com/xc/en/support/</u>. Bosch Security and Safety Systems propose une assistance dans les domaines suivants :

- Applications & Outils
  - Building Information Modeling
- Garantie

- <u>Dépannage</u>
- <u>Réparation & Échange</u>
- <u>Sécurité des produits</u>

# Solution Section Building Technologies Academy

Visitez le site Web Bosch Building Technologies Academy et accédez à des **cours de formation, des didacticiels vidéo** et des **documents** : <u>www.boschsecurity.com/xc/en/support/</u> <u>training/</u>

Bosch Building Technologies B.V. Torenallee 49 5617 BA Eindhoven Pays-Bas www.boschsecurity.com © Bosch Security Systems B.V., 2023